# SINAV HAZIRLAMA REHBERİ

Bu rehberde;

- Sınav etkinliğinin nasıl oluşturulacağından,
- Soruların nasıl kategori edileceğinden,
- Sınavda sorulabilecek 6 farklı soru tipinden,
- Soru bankasından sınava nasıl soru ekleneceğinden

bahsedilmiştir.

# SINAV ETKİNLİĞİ OLUŞTURMA

 Moodle'da sınavı oluşturulmak istenilen ders açılır. Açılan sayfada sağ üst köşede bulunan "Düzenlemeyi aç" butonuna basılır.

| <u>Ana Savfa</u> ► <u>Dersler</u> ► <u>2013-2014 Gü</u> | z Yanvılı Uzaktan Eğitim Tezsiz Yüksek Lisans Dersleri 🕨 2. Yanvıl Dersleri 🕨 İSL8526                                                                                         | Düzenlemeyi aç                                                                           |
|---------------------------------------------------------|----------------------------------------------------------------------------------------------------|------------------------------------------------------------------------------------------|
| Gezinme 🖃 🕄                                             | İŞL 8526 YÖNETİMDE BİLGİ SİSTEMLERİ                                                                                                    | Forumları Ara 🖃 📧                                                                        |
| Ana Sayfa                                               | Yrd. Doç. Dr. Müge Adnan<br>muge@mu.edu.tr<br>Bugün artık veri tabanı, internet, web ve modern                                                                                | Git                                                                                      |
| Benim sayfam                                            | sunucularla özdeşleşen bilgi sistemleri ya da bilgi<br>yönetiminin kökleri ticaretin kendisi kadar eski aslında                                                               | Gelişmiş arama 🌚                                                                         |
| Site sayfaları                                          | Yüzyıllar önce de tüccarlar alıp sattıkları malların takibini<br>yapmak, envanterlerini tutmak zorundaydı. Aynı şekilde                                                       | Son Haberler 📃 💽                                                                         |
| Profilim                                                | bankacılar da dışarıya ne kadar kredi verdiklerini veya<br>kendilerine ne kadar para yatırıldığını bilmek zorundaydı.                                                         | Vanikanu akla                                                                            |
| Current course                                          | Bilgi sistemlerine her zaman gereksinim vardı. Ancak<br>bugün bilgi sistemlerinin yönetimi hemen hemen                                                                        | (Henüz haber gönderilmemiş)                                                              |
| ▼ işL8526                                               | tamamen elektronik olarak yapılıyor. Yönetim Bilgi<br>Sistemleri, bilgisayar bilimleri ile işletmenin en bilinen                                                              |                                                                                          |
| Katılımcılar                                            | disiplinlerinden finans, pazarlama ve yönetim arasında<br>köprü görevi gören bir disiplin Fark etmeseniz de                                                                   | Yaklaşan Olaylar 📃 🛛                                                                     |
| Badges                                                  | YBS'ni her gün kullanıyorsunuz. Her sabah işe gelip<br>bilgisayarınızı açtığınızda, kullanıcı adı ve şifrenizi girip                                                          | 8                                                                                        |
| ▶ iŞL 8526 YÖNETİMDE                                    | çalıştığınız kurumun veri tabanına bağlandığınızda bilgi<br>sistemlerini kullanıyorsunuz. Bu derste, bilgi sistemlerinin<br>çeşitli bileşenlerini tanıyacak ve bu sistemlerin | Yonetim_Bilisim_Sistemleri_<br>Pazartesi, 23 Eylül, 17:30<br>» Cumartesi, 1 Şubat, 23:55 |
|                                                         |                                                                                                    |                                                                                          |

**2.** Dersin sayfasında sınav oluşturulacak ilgili haftaya gidilir. Ve haftanın sağ alt köşesinde bulunan "Add an activity or resource" butonuna basılır.

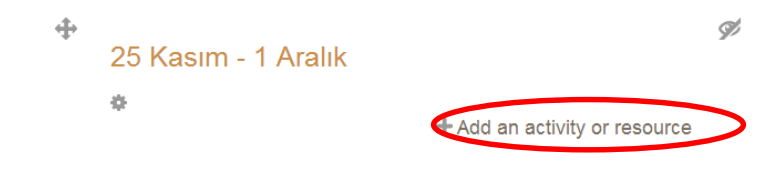

### 3. Açılan pencerede ;

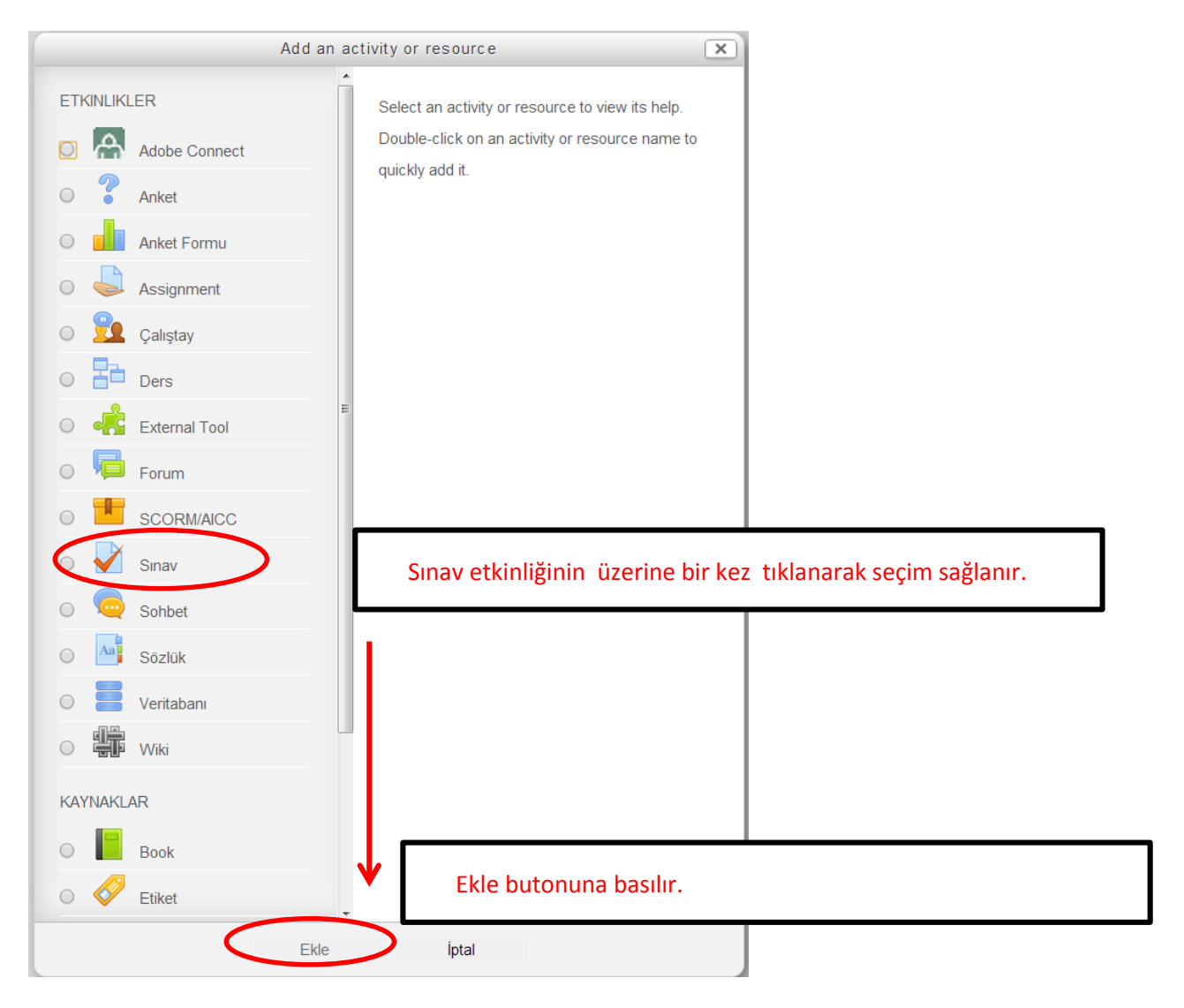

Yeni açılan sayfada ;

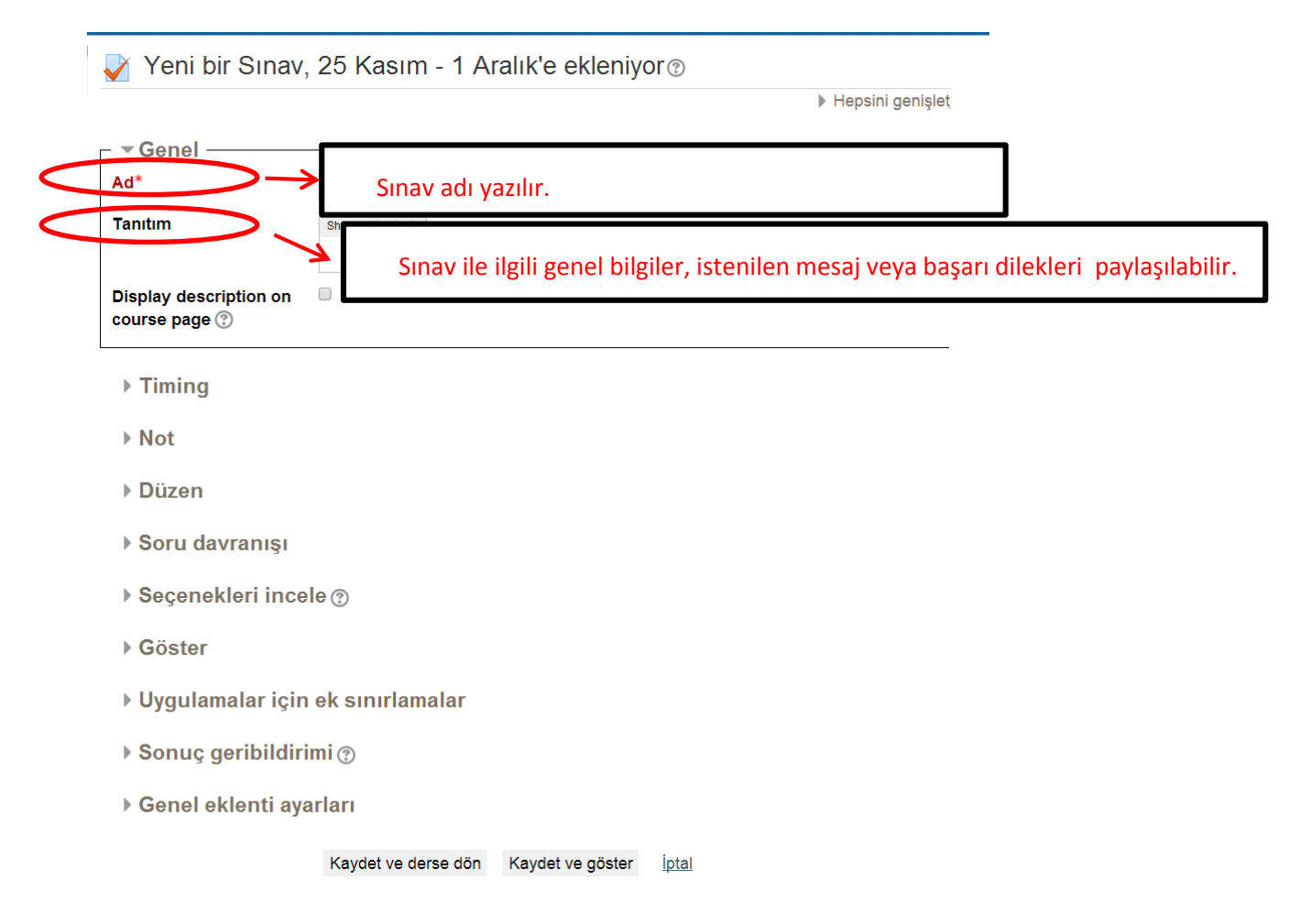

Sınav ile ilgili genel bilgilerin yer aldığı alan doldurulduktan sonra "**Timing**" e tıklanarak Timing alanı açılır.

| Ad*                                  | VİZE SINAVI                                                          |                                    |
|--------------------------------------|----------------------------------------------------------------------|------------------------------------|
| Tanıtım                              | Show editing tools                                                   |                                    |
|                                      | Sınav 50 sorudan oluşmaktadır. Her soru 2 puan olup, sınav süresi 60 |                                    |
| Display description on course page ⑦ |                                                                      |                                    |
| Timing —                             |                                                                      |                                    |
| Sınavı başlat 🕐                      | 4 👻 Kasım 👻 2013 🛫 14 🛫 08 🛫 🗮 🗖 Etkini                              | Sinav baslangic-hitis tarihini     |
| Sınavı bitir                         | 4 👻 Kasım 👻 2013 🛫 14 🛫 08 🛫 🗮 🗖 Etkini                              | zaman sınırını etkinlestirmek içir |
| Zaman sınırı 🕐                       | 0 dakika 🚽 🧧 Etkinleştir                                             | kutucuklar icaratlanir             |
| When time expires 🕐                  | Attempts must be submitted before time expires, or they are          | KULULUKIAI IŞALELIELIII.           |
| Submission grace period              | 1 gün 🚽 🗷 Etkinleştir                                                |                                    |

▶ Not

Sınav ile ilgili zaman ayarı yapıldıktan sonra "Not" a tıklanır.

| ┌ ▼ Timing ———            |                                                                            |
|---------------------------|----------------------------------------------------------------------------|
| Sınavı başlat 🕐           | 26 💌 Kasım 💌 2013 💌 20 🗨 15 🐨 🕮 🖉 Etkinleştir                              |
| Sınavı bitir              | 27 💌 Kasım 💌 2013 💌 20 🗨 15 💌 🕮 🗷 Etkinleştir                              |
| Zaman sınırı 🕐            | 60 dakika 💽 🖉 Etkinleştir                                                  |
| When time expires 🕐       | Attempts must be submitted before time expires, or they are not counted    |
| Submission grace period 🕐 | 1 gün 👻 🗷 Etkinleştir                                                      |
| - ▼Not                    |                                                                            |
| Not kategorisi 🕐          | Kategorilendirilmemiş 💌                                                    |
| Tekrar uygulama izni      | Limitsiz 🔹                                                                 |
| Notlandırma yöntemi 🕐     | En jüksek not 💌                                                            |
| ▶ Düzen                   |                                                                            |
| Tekrar uygulama izni      |                                                                            |
| Notlandırma yöntemi 🕐     | <sup>2</sup> "1" seçilerek öğrenciye yalnızca bir kez sınav hakkı tanınmış |
| ▶ Düzen                   | 4<br>5 <b>olur.</b><br>6                                                   |
| Soru davranışı            | 7<br>  8<br>9                                                              |
| ► Coconoklari in          |                                                                            |

### "Düzen" açılır,

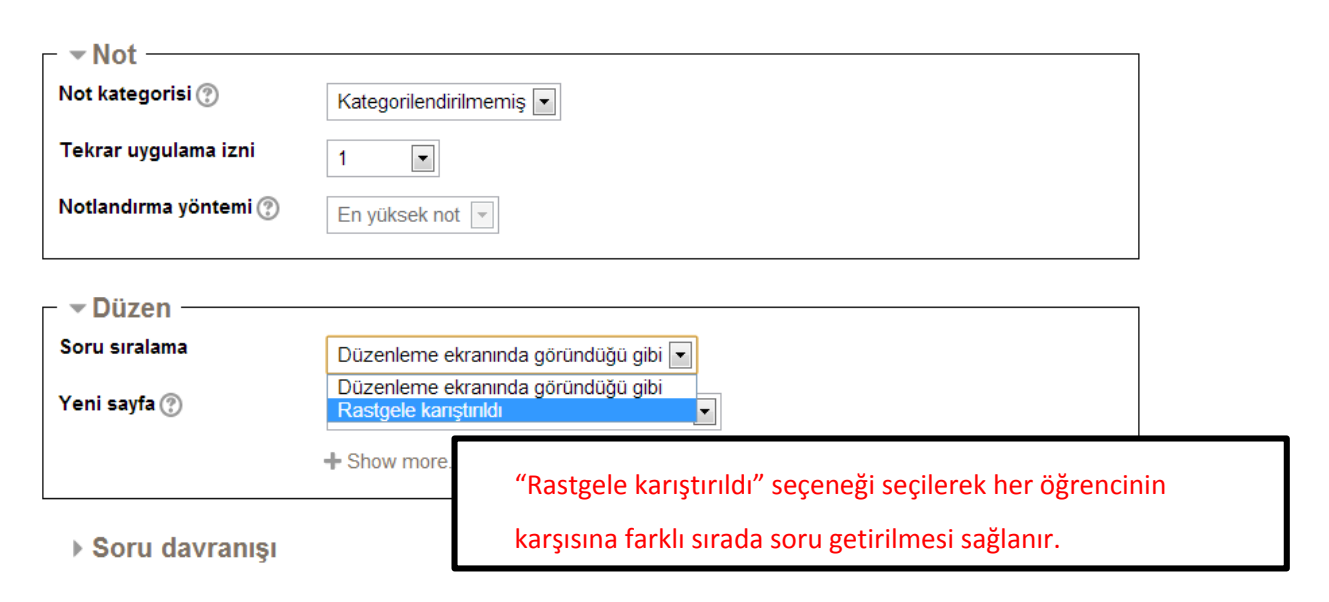

| – – Düzen –––––       |                                              |                                                                                     |  |  |  |  |
|-----------------------|----------------------------------------------|-------------------------------------------------------------------------------------|--|--|--|--|
| Soru sıralama         | Düzenleme ekranında göründüğü gibi 💌         |                                                                                     |  |  |  |  |
| Yeni sayfa 🕐          | Her soru                                     |                                                                                     |  |  |  |  |
|                       | Hiçbiri, bütün sor<br>Her soru<br>Her 2 soru | ruları tek sayfada göster 🔺                                                         |  |  |  |  |
| ▶ Soru davranışı      | Her 3 soru<br>Her 4 soru<br>Her 5 soru       | Öğrencinin karşısına her sorunun yeni bir sayfada gelmesi                           |  |  |  |  |
| Seçenekleri incele    | Her 6 soru<br>Her 7 soru<br>Her 8 soru       | isteniyorsa "Her soru" seçeneği seçilmelidir. Ancak "Her 5                          |  |  |  |  |
| ▶ Göster              | Her 9 soru<br>Her 10 soru<br>Her 11 soru     | soru" seçeneği seçilerek olası takılmaların önüne geçilebilir ve                    |  |  |  |  |
| Uygulamalar için e    | Her 12 soru<br>Her 13 soru<br>Her 14 soru    | öğrenciye zaman kazandırılabilir. Soruların kısalığına ya da                        |  |  |  |  |
| ▶ Sonuç geribildirimi | Her 15 soru<br>Her 16 soru<br>Her 17 soru    | uzunluguna göre sayfada görünecek soru sayısı arttırılabilir<br>veva azaltılabilir. |  |  |  |  |
| Genel eklenti ayarl   | Her 18 soru<br>Her 19 soru                   |                                                                                     |  |  |  |  |

Kaydet ve derse dön Kaydet ve göster İptal

# "Seçenekleri İncele" açılır,

| – 🔻 Düzen ——                                                                                                    |                                                                                                    |                                                                                                    |                                                                                                    |                                       |                                                                                                    |                            |                                                                                                    |
|----------------------------------------------------------------------------------------------------|----------------------------------------------------------------------------------------------------|----------------------------------------------------------------------------------------------------|----------------------------------------------------------------------------------------------------|---------------------------------------|----------------------------------------------------------------------------------------------------|----------------------------|----------------------------------------------------------------------------------------------------|
| Soru sıralama                                                                                                    | Rastgele karıştırıldı                                                                                                    |                                                                                                    |                                                                                                    |                                       |                                                                                                    |                            |                                                                                                    |
| Yeni sayfa 🕐                                                                                                    |                                                                                                    | Her 5 soru                                                                                                    |                                                                                                    |                                       |                                                                                                    |                            |                                                                                                    |
|                                                                                                    |                                                                                                    | <b>+</b> S                                                                                                    | how more                                                                                                    |                                       |                                                                                                    |                            |                                                                                                    |
| ▶ Soru davra                                                                                                    | nışı                                                                                                    |                                                                                                    |                                                                                                    |                                       |                                                                                                    |                            |                                                                                                    |
| – 🕶 Seçenekler                                                                                                    | i incele                                                                                                    | ?                                                                                                    |                                                                                                    |                                       |                                                                                                    |                            |                                                                                                    |
| During the attem                                                                                                    | pt                                                                                                    | Yaı                                                                                                    | nıtladıktan hemen                                                                                                    | So                                    | nra, sınav hala devam                                                                                                  | Si                         | nav bittikten sonra                                                                                                    |
| <ul> <li>The attempt</li> <li>Whether corr</li> <li>Puanlar (2)</li> <li>Specific feedl</li> <li>General feedt</li> <li>Right answer</li> <li>Overall feedb</li> </ul> | ?<br>ect ?<br>back ?<br>back ?<br>c<br>ack ?                                                                                                    | <ul> <li>S</li> <li>S</li></ul> | The attempt<br>Whether correct<br>Puanlar<br>Specific feedback<br>General feedback<br>Right answer<br>Overall feedback | 8 8 8 8 8 8 8 8 8 8 8 8 8 8 8 8 8 8 8 | The attempt<br>Whether correct<br>Puanlar<br>Specific feedback<br>General feedback<br>Right answer<br>Overall feedback | 8<br>8<br>8<br>8<br>8<br>8 | The attempt<br>Whether correct<br>Puanlar<br>Specific feedback<br>General feedback<br>Right answer<br>Overall feedback |
| ▶ Göster                                                                                                    | Öğrencilerin sınav sonuçlarını görmemeleri için kutucuk<br>içerisindeki tikler kaldırılmalıdır. Bütün öğrencilerin sınavı<br>tamamlandıktan sonra öğrencilerin notu açıklanabilir. |                                                                                                    |                                                                                                    |                                       |                                                                                                    |                            |                                                                                                    |

Yukarıda gösterilen düzenlemeler yapıldıktan sonra "Kaydet ve derse dön" butonuna basılarak sınav etkinliği oluşturulur.

| During the attempt           | Yanıtladıktan hemen<br>sonra | Sonra, sınav hala devam<br>ederken | Sınav bittikten sonra |
|------------------------------|------------------------------|------------------------------------|-----------------------|
| The attempt ⑦                | The attempt                  | The attempt                        | The attempt           |
| Whether correct ⑦            | Whether correct              | Whether correct                    | Whether correct       |
| Puanlar 🕐                    | Puanlar                      | Puanlar                            | Puanlar               |
| Specific feedback (?)        | Specific feedback            | Specific feedback                  | Specific feedback     |
| General feedback 🕐           | General feedback             | General feedback                   | General feedback      |
| Right answer ⑦               | Right answer                 | Right answer                       | Right answer          |
| Overall feedback ⑦           | Overall feedback             | Overall feedback                   | Overall feedback      |
|                              |                              |                                    |                       |
| Göster                       |                              |                                    |                       |
| Göster<br>Uygulamalar için e | ek sınırlamalar              |                                    |                       |

Genel eklenti ayarları

Kaydet ve derse dön Kaydet ve göster

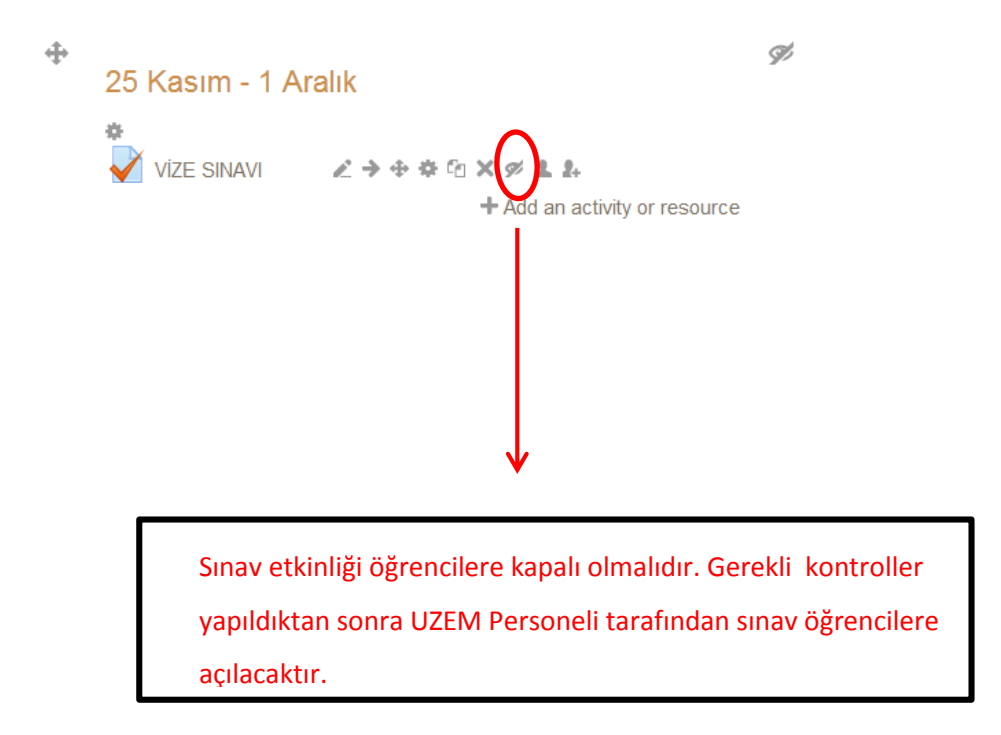

Sınav etkinliği görüntülendiğinde sınav ile ilgili yapılan genel bilgiler, sınavın başlangıç ve bitiş tarihi, sınavın süresi öğrenciler tarafından görünen bilgilerdir. Ancak, sınavın günü ve saati geldiğinde öğrenciler sınavı uygulayabilirler.

### **VIZE SINAVI**

| Sınav 50 sorudan oluşmaktadır. Her soru 2 puan olup, sınav süreniz 60 dakikadır.<br>Başarılar dilerim,<br>Yrd. Doç. Dr. Müge ADNAN NİŞANCI |                                                                |  |
|----------------------------------------------------------------------------------------------------|----------------------------------------------------------------|--|
|                                                                                                    | İzin verilen uygulama: 1                                       |  |
|                                                                                                    | Sınav bu tarihe kadar başlamayacak: 26 Kasım 2013, Salı, 20:15 |  |
|                                                                                                    | Sınav bu tarihte bitecek: 27 Kasım 2013, Çarşamba, 20:45       |  |
|                                                                                                    | Zaman sınırı: 1 saat                                           |  |
|                                                                                                    | Henüz bir soru eklenmemiş                                      |  |
|                                                                                                    | Sınavı Düzenle                                                 |  |
|                                                                                                    | Back to the course                                             |  |
|                                                                                                    |                                                                |  |

Artık oluşturulan sınava soruların eklenmesi gerekir. Burada "Sınavı Düzenle" butonuna basarak sorular oluşturulmaya başlanabilir. Ancak sorular tiplerine göre kategorilere ayrılarak soru bankasında da oluşturulabilir. Örneğin;

Sınav; 20 çoktan seçmeli, 1 kısa cevap, 2 eşleştirme ve 2 yazılı tipi sorulardan oluşsun. Öğretim elemanının; 30 çoktan seçmeli, 5 kısa cevap, 7 eşleştirme ve 8 yazılı tipi olmak üzere toplam 50 sorusu bulunsun. Bu durumda dersin altına, her soru tipi için alt kategori oluşturulduğunda ve sorular bu kategorilere eklendiğinde buradan sınava rastgele veya istenilen seçimlerde sorular aktarılabilir. Rasgele seçimlerde soru bankasındaki soru sayısı ne kadar çok olursa öğrencilerin farklı sorulardan sınava girme olasılığı da o kadar yüksek olur.

Burada soru tiplerinin kategori edilebileceğinden bahsedildi. Eğer istenirse dersin bölümleri de kategorilendirilebilir ve aynı şekilde bu bölümlerin altına istenilen soru tipleri kategorilendirilebilir.

### NOT :

Soru bankasında sorularını kategorilendirmeden, oluşturmuş olduğu sınav etkinliğine soru eklemek isteyen öğretim elemanları "SORULARI KATEGORİLERE AYIRMA & SORU BANKASI OLUŞTURMA" bölümünü geçerek , "SORU TİPLERİ & SORU OLUŞTURMA" bölümünden devam edebilirler.

Sınava soru eklemek için aşağıdaki yol izlenir.

#### **VİZE SINAVI**

|                            | Sınav 50 sorudan oluşmaktadır. Her soru 2 puan olup, sınav süreniz 60 dakikadır.                              |
|----------------------------|----------------------------------------------------------------------------------------------------|
|                            | Başarılar dilerim,                                                                                            |
|                            | Yrd. Doç. Dr. Müge ADNAN NİŞANCI                                                                              |
|                            | İzin verilen uygulama: 1                                                                                      |
|                            | Sınav bu tarihe kadar başlamayacak: 26 Kasım 2013, Salı, 20:15                                                |
|                            | Sinav bu tarihte bitecek: 27 Kasım 2013, Çarşamba, 20:45                                                      |
|                            | Zaman sınırı: 1 saat                                                                                          |
|                            |                                                                                                    |
|                            | Henüz bir soru eklenmemiş                                                                                     |
|                            | Sınavı Düzenle                                                                                                |
|                            | Deside the second                                                                                             |
|                            | Back to the course                                                                                            |
|                            |                                                                                                    |
| Editing                    | quiz: VİZE SINAVI                                                                                             |
| The basi                   | c ideas of quiz-making                                                                                        |
| Toplam not:<br>En vüksek n | 0,00   Sorular: 0   Quiz closed (opens 26/11/13, 20:15)                                                       |
| LII YUKSEK II              | Najuet                                                                                                    |
| Shuffle que                | stions has been set, so some actions relating to pages are not available. To change the shuffle option, Sinav |
| guncene.                   |                                                                                                    |
| Sayfa 1 B                  | oş sayfa                                                                                                    |
|                            | (?)                                                                                                    |
|                            | Bir soru ekle Rasgele bir soru ekle                                                                           |
|                            |                                                                                                    |

Sırasıyla "Sınavı Düzenle" ve "Bir soru ekle" butonlarına basıldıktan sonraki adımlara Soru Tipi 1 : Çoktan Seçmeli , Soru Tipi 2 : Doğru/Yanlış ... başlıklarının altından ulaşılabilir.

# SORULARI KATEGORİLERE AYIRMA & SORU BANKASI OLUŞTURMA

Dersin ana sayfasında soldaki "**Ayarlar**" menüsünün altında bulunan "**Soru bankası**" seçeneğine tıklanır.

| Ayarlar 🛛 🕻                                               |          | VIDEO 4 > Bilişimde Başarı Öyküleri (TAI) ∠ → ⊕ ✿ ௴ X ● ↓                                                                                            |   |
|-----------------------------------------------------------|----------|----------------------------------------------------------------------------------------------------|---|
| ÷ 2.                                                      |          | oli VIDEO 5 > Bilişimde Başarı Öyküleri (Kocaeli BB)                                                                                                 |   |
| Ders Yönetimi     Düzenlemeyi kapat                       |          | 🥮 ÖDEV 1 > Başarı Öyküsü (Araştırma)<br>ℤ ← ➔ ✿ ✿ 🛍 🗙 👁 🌲 🏞                                                                                          |   |
| <ul> <li>Activity chooser off</li> <li>Ayarlar</li> </ul> |          | <ul> <li>17/09/2013 tarihli ders kaydı</li> <li>∠ → ⊕ ✿ @ X ● ↓</li> <li>+ Add an activity or resource</li> </ul>                                    |   |
| Kullanıcı(lar)                                            | <b>+</b> | İŞLETME BİLGİ SİSTEMLERİ                                                                                                    | ٢ |
| İŞL8526 dersinden<br>kaydımı sil                          |          | Bu dersin sonunda:                                                                                                    |   |
| Filtreler                                                 |          | <ul> <li>çağdaş bilgi sistem yaklaşımlarını tanımlayabilecek;</li> <li>bilgi sistemlerini sınıflandırabilecek;</li> </ul>                            |   |
| Raporlar Notlar                                           |          | temel bilgi sistemlerini açıklayabileceksiniz.                                                                                                    |   |
| Badges                                                    |          | DERS SUNUSU - YBS Hafta 2                                                                                                    |   |
| 1 Yedekle                                                 |          | <ul> <li>ODEV 2 &gt; Internet Araştırması</li> <li>∠ ← → ⊕ 禁 ⊡ × @ ⊥ ↓</li> <li>▲ Add an activity or resource.</li> </ul>                            |   |
| Left Geri yükle                                           | ÷        | TEMEL BİLGİ SİSTEMLERİ VE YENİ                                                                                                    | ٢ |
| Publish                                                   |          | TEKNOLOJİLER                                                                                                    |   |
| <b>O</b> Temizle                                          |          | Bu dersin sonunda;                                                                                                    |   |
| Soru bankası                                              |          | <ul> <li>Iş süreçleri ve bilgi sistemleri arasındaki bağlantıyı<br/>görebilecek,</li> <li>Temel bilgi sistemlerini sınıflandırabilesek ve</li> </ul> |   |
| Rol değiştir                                              |          | <ul> <li>remei bilgi sistemierini sinifiandirabilecek ve<br/>açıklayabilecek,</li> </ul>                                                             |   |

# "Soru bankası" seçeneğinin altında gelen "Kategoriler" seçeneğine tıklanır.

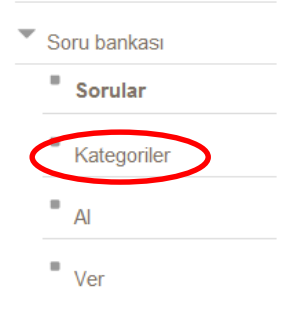

Açılan sayfada,

| rent category (*) | İŞL8526 için varsayılan                                                                                                    |
|-------------------|----------------------------------------------------------------------------------------------------|
| 8                 | Ders: İŞL8526<br>Üst                                                                                                    |
|                   | İŞL8526 için varsayılan                                                                                                    |
| egory mo          | Üst<br>Üst<br><b>Xategori: 2013-2014 Güz Yarıyılı Uzaktan Eğitim Tezsiz Yüksek Lisans Dersleri</b><br>Üst<br>2013-2014 Güz Yarıyılı Uzaktan Eğitim Tezsiz Yüksek Lisans Dersleri için varsayılan |
|                   | Sistem<br>Üst<br>Sistem icin varsavılan                                                                                                    |

Add category

| - Add category      |                         |
|---------------------|-------------------------|
| Parent category (?) | İŞL8526 için varsayılan |
| Ad*                 |                         |
| Category info       |                         |
|                     |                         |
|                     |                         |
|                     |                         |
|                     |                         |
|                     |                         |
|                     | h                       |

Add category

Yukarıdaki resimdeki gibi ders kategorisi seçilir ve "Ad" alanına soru tiplerinden "Çoktan Seçmeli" başlığı girilerek "Add category" butonuna basılır ve böylece dersin altına alt kategori eklenmiş olur.

| Gezinme        | - <  | Edit categories ⑦                                                 |
|----------------|------|-------------------------------------------------------------------|
|                | ¢ 2. | 'Ders: Yönetimde Bilgi Sistemleri' için Soru Kategorileri         |
| Ana Sayfa      |      |                                                                   |
| Benim savfam   |      | • İŞL8526 için varsayılan (0)                                     |
| Denim Saylam   |      | Sorular için varsayılan kategori 'IŞL8526' bağlamında paylaşıldı. |
| Site sayfaları |      | X ¢                                                               |
| Profilim       |      | • Çoktan Seçmeli (0) 🗙 🔅 ←                                        |
| _              |      |                                                                   |

Aynı şekilde "**Ders**" kategorisi seçilir ve diğer soru tipi başlıkları alt kategori olarak eklenir.

# Edit categories ?

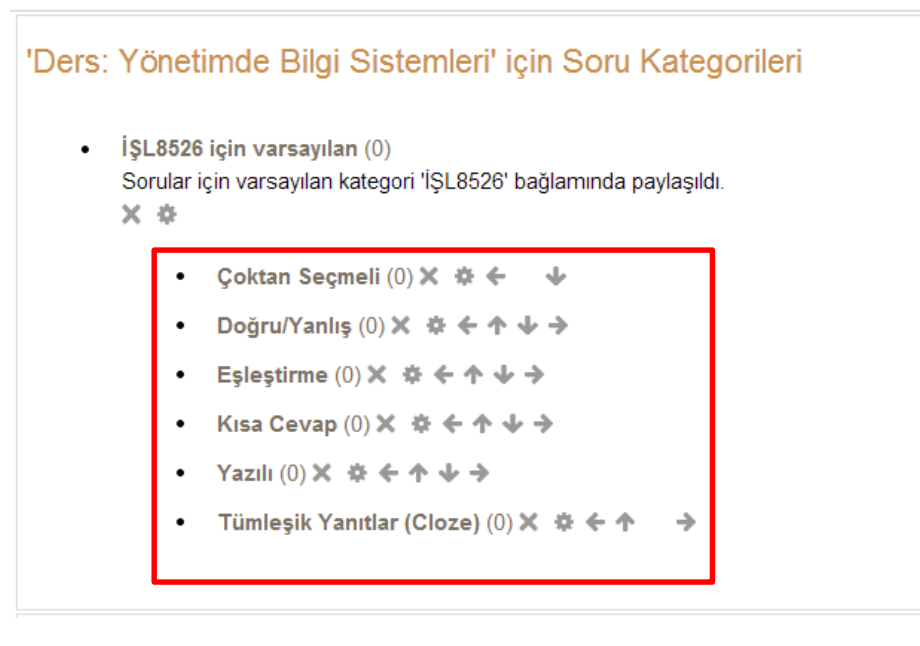

# SORU TİPLERİ & SORU OLUŞTURMA

| yarlar – c                                                |   | 🚺 VIDEO 4 > Bilişimde Başarı Öyküleri (TA<br>ℤ ➔ 钟 禁 ལ 🗙  身                                            | l)                         |   |
|-----------------------------------------------------------|---|----------------------------------------------------------------------------------------------------|----------------------------|---|
| \$ <u>1</u> .                                             |   | VİDEO 5 > Bilişimde Başarı Öyküleri (Ko ∠ → ⊕ ♣ ௴ X @ ♣                                                | caeli BB)                  |   |
| Düzenlemeyi kapat                                         |   | 崣 ÖDEV 1 > Başarı Öyküsü (Araştırm<br>∠ ← → ↔ ✿ t͡: X ● 🎍 🖡                                            | a)                         |   |
| <ul> <li>Activity chooser off</li> <li>Ayarlar</li> </ul> |   | <ul> <li>17/09/2013 tarihli ders kaydı</li> <li>A</li> </ul>                                           | dd an activity or resource |   |
| Kullanıcı(lar)                                            | ÷ | İŞLETME BİLGİ SİSTEMLERİ                                                                               |                            | ٢ |
| İŞL8526 dersinden<br>kaydımı sil                          |   | Bu dersin sonunda:                                                                                     |                            |   |
| ▼ Filtreler                                               |   | <ul> <li>çağdaş bilgi sistem yaklaşımlarını</li> <li>bilgi sistemlerini sınıflandırabilecek</li> </ul> | tanımlayabilecek;          |   |
| Raporlar                                                  |   | <ul> <li>temel bilgi sistemlerini açıklayabile</li> </ul>                                              | ,<br>eceksiniz.            |   |
| Notlar                                                    |   | ٥                                                                                                    |                            |   |
| Badges                                                    |   | DERS SUNUSU - YBS Hafta 2                                                                              | →                          |   |
| 1 Yedekle                                                 |   | 🥪 ODEV 2 > Internet Araştırması<br>ℤ ← → ⊕ ‡ ta X @ ⊥ ₽                                                |                            |   |
| 🗳 Geri yükle                                              |   | + A                                                                                                    | dd an activity or resource |   |
|                                                           | ÷ | TEMEL BİLGİ SİSTEMLERİ V                                                                               | E YENİ                     | ٢ |
| Publish                                                   |   | Bu dersin sonunda:                                                                                     |                            |   |
| P Temizle                                                 |   | ,                                                                                                    |                            |   |
| Soru bankası                                              |   | <ul> <li>İş süreçleri ve bilgi sistemleri aras<br/>görebilecek,</li> </ul>                             | ındaki bağlantıyı          |   |
| Rol değiştir                                              |   | <ul> <li>Temel bilgi sistemlerini sınıflandıra<br/>açıklayabilecek,</li> </ul>                         | abilecek ve                |   |

## Aşağıda tarif edilen şekilde oluşturulan sorular, soru tipleri kategorisine eklenebilir.

### Soru bankası

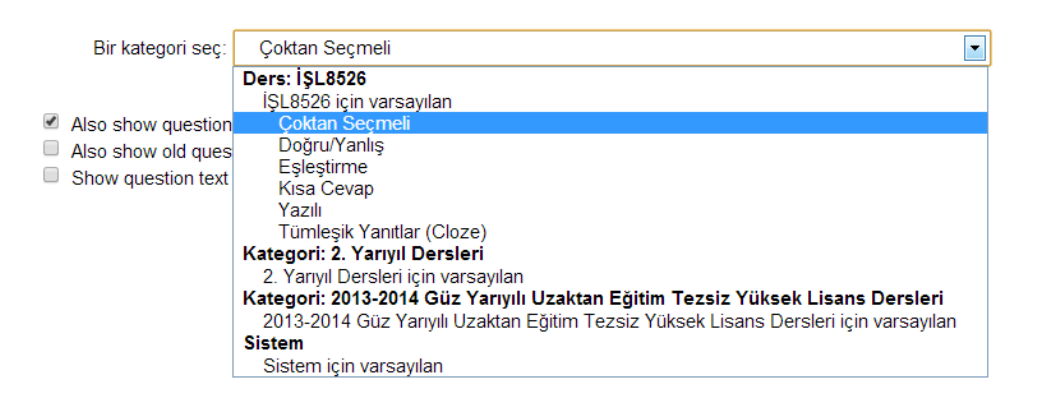

## Soru Tipi 1 : Çoktan Seçmeli

 Soru bankasında kategori seçildikten sonra, "Yeni soru oluştur..." butonuna basılır.

| Soru bankası                                                                                       |                                                    |                   |   |
|----------------------------------------------------------------------------------------------------|----------------------------------------------------|-------------------|---|
| Bir kategori seç:                                                                                  | Çoktan Seçmeli                                     |                   | • |
| <ul> <li>Also show questions</li> <li>Also show old quest</li> <li>Show question text i</li> </ul> | from sub-categories<br>ions<br>n the question list | Yeni soru oluştur |   |

2. Açılan pencerede "Çoktan seçmeli" soru tipi seçilerek "Sonraki" butonuna basılır.

| So   | ru ba      | inkasi                         |                                             |
|------|------------|--------------------------------|---------------------------------------------|
|      | Bir kate   | gori seç: Çoktan Seçmeli       |                                             |
|      | Eklen      | ecek soru tipini seçin         | ×                                           |
|      | 0          | 😵 Basit Hesaplanmış            | Allows the selection of a                   |
| u sr | ۲          | Coktan secmeli                 | single or multiple<br>responses from a pre- |
|      | 0          | Doğru/Yanlış                   | defined list.                               |
|      | $\odot$    | Eşleştirme                     |                                             |
|      | $\bigcirc$ | =? Hesaplanmış                 |                                             |
|      | 0          | 📼 Kisa cevap                   |                                             |
|      | 0          | ? Random short-answer matching |                                             |
|      | 0          | 🖆 Sayısal                      |                                             |
|      | 0          | Tümleşik yanıtlar (Cloze)      |                                             |
|      | 0          | 🔯 Yazılı                       |                                             |
|      | 0          | 🗔 Açıklama                     |                                             |
|      |            | Sonraki İptal                  |                                             |

3. Gelen sayfada Genel bölümünde "Soru adı" alanına, soruyu daha sonra kolaylıkla tanıtacak bir ad veya bir numara yazılır. Burada yazılan soru adı öğrenci tarafından görülemez. Bu soru birden fazla öğrencinin karşısına farklı sırada farklı numara ile çıkabilir. "Question text" alanına, soru metni girilir.

| Genel —                                |                                                                                                    |
|----------------------------------------|----------------------------------------------------------------------------------------------------|
| Category                               | Çoktan Seçmeli                                                                                                    |
| <br>Soru adı*                          | Excel                                                                                                    |
| Question text                          | Yazı tipi 🔹 Yazı boyutu 🔹 Paragraf 🔹 🍠 🗠 🏦 🎲 💷                                                                              |
|                                        | B / U → + ×, ×' ≡ ≡ ≡ ✓ 2 🗊 🛍 A · * / · → 1 14                                                                              |
|                                        |                                                                                                    |
|                                        | Microsoft Excel programı ne tür bir yazılımdır?                                                                             |
|                                        | Yukarıdaki araç çubuğu kullanılarak soru metni üzerinde<br>istenilen düzenleme yapılabilir, soru metnine resim eklenebilir. |
| Default mark*                          | 1                                                                                                    |
| General feedback 🕐                     | Yazı tipi 🔹 Yazı boyutu 🔹 Paragraf 🔹 🦃 🖼 🏤 💷                                                                                |
|                                        | B / U A& ×, ×' ≣ ≣ ≣ 🝼 2 🛱 🕷 A - 💇 - ▶1 14                                                                                  |
|                                        |                                                                                                    |
|                                        | Yol: p                                                                                                    |
| Birden fazla yanıt<br>verilebilsin mi? | Sadece bir yanıt 💌                                                                                                    |
| Cevap şıklarını karıştır 🕐             | 8                                                                                                    |
| Seçenek türü                           | a., b., c.,                                                                                                    |

4. Aşağıdaki Answers bölümünde cevap seçenekleri girilir. Doğru seçenekte
"Not" alanı "100%", yanlış seçeneklerde "Not" alanı "Hiçbiri" olarak seçilir.

| 1. Seçenek | Show editing tools                          |          |
|------------|---------------------------------------------|----------|
|            | Elektronik Tablolama ve Hesap               | *<br>*   |
| Not        | 100%                                        |          |
|            |                                             |          |
| Feedback   | Show editing tools                          | A        |
|            |                                             | Ŧ        |
|            |                                             |          |
| 2. Seçenek | Show editing tools                          |          |
|            | Sunu Oluşturma                              | <b>v</b> |
| Not        | Hiçbiri                                     |          |
| Feedback   | Show editing tools                          |          |
|            |                                             | *        |
|            |                                             |          |
| 3. Seçenek | Show editing tools                          |          |
|            | Metin Düzenleme                             | *        |
| Not        | Hichiri                                     |          |
| F db b     |                                             |          |
| Feedback   | Show editing tools                          |          |
|            |                                             | Ŧ        |
|            |                                             |          |
| 4. Seçenek | Show editing tools<br>Web Sayfası Oluşturma |          |
|            | · · ·                                       | <b>v</b> |
| Not        | Hiçbiri 💌                                   |          |
| Feedback   | Show editing tools                          |          |
|            |                                             | *<br>*   |
|            |                                             |          |
| 5. Seçenek | Show editing tools                          |          |
|            | Arama Motoru                                | *<br>*   |
| Not        | Hiçbiri                                     |          |
| Feedback   | Show editing tools                          |          |
|            |                                             |          |
|            |                                             | <b>v</b> |
|            |                                             |          |

Gerekli düzenlemeler yapıldıktan sonra "**Değişikliği kaydet**" butonuna basılır. Ve soru oluşur. Aynı kategorinin altına yeni bir soru eklemek için "**Yeni soru oluştur...**" butonuna basılır.

| Soru bankası                                                                                                    |                   |                      |
|----------------------------------------------------------------------------------------------------|-------------------|----------------------|
| Bir kategori seç:                                                                                                    |                   |                      |
| Çoktan Seçmeli (1)                                                                                                    |                   | •                    |
| <ul> <li>Also show questions from sub-categories</li> <li>Also show old questions</li> <li>Show question text in the question list</li> <li>Yeni soru oluştur</li> </ul> |                   |                      |
| T Soru                                                                                                    | Oluşturan         | Son düzenleyen       |
| E Excel #Q⊗>                                                                                                    | UZEM Bilgilendirn | neUZEM Bilgilendirme |
| With selected:<br>Sil Move to<br>Çoktan Seçn<br>Simgesine basılarak soru<br>tekrar düzenlenebilir.                                                                       |                   |                      |
| Simgesine basılarak soru ön<br>izleme yapılabilir.                                                                                                    | ,                 |                      |
| Simgesine basılarak soru<br>silinebilir.                                                                                                    |                   |                      |

Soru ön izlemesi aşağıdaki gibi görünür.

| Question 1                             | Microsoft Excel programı ne tür bir yazılımdır?                                                                                           |
|----------------------------------------|----------------------------------------------------------------------------------------------------|
| Not yet answered<br>Marked out of 1,00 | Select one:<br>a. Elektronik Tablolama ve Hesap<br>b. Sunu Oluşturma<br>c. Metin Düzenleme<br>d. Web Sayfası Oluşturma<br>e. Arama Motoru |

#### Soru Tipi 2 : Doğru/Yanlış

1. Soru bankasında Doğru/Yanlış kategorisi seçildikten sonra, "Yeni soru

oluştur..." butonuna basılır.

|         | Bir kategori seç:                                                                                                    |            |
|---------|----------------------------------------------------------------------------------------------------|------------|
|         | Çoktan Seçmeli (1)                                                                                                    | ]          |
|         | Ders: İŞL8526                                                                                                    |            |
| -       | İŞL8526 için varsayılan                                                                                                    |            |
| Also s  | Çoktan Seçmeli (1)                                                                                                    |            |
| Also s  | Doğru/Yanlış                                                                                                    |            |
| Show    | Eşleştirme                                                                                                    |            |
|         | Kisa Cevap                                                                                                    |            |
|         | Yazılı                                                                                                    |            |
|         | Tumieşik Yanıtlar (Cloze)                                                                                                    |            |
| ■ T ▲   | Ategori: 2. Yariyii Dersieri                                                                                                    | enleyen    |
|         | <ol> <li>Yariyii Dersieri için varsayıları</li> <li>Katagariy 2012 2014 Cüz Varyulu Uzaktan Făitim Tazaiz Vükaak Lisana Daralari</li> </ol> | oyad       |
| U 📒 E   | 2013 2014 Güz Varvulı Uzaktan Eğitim Tazsiz Yüksek Lisans Dersleri isin varsavılan                                                          | gilendirme |
|         | Sietem                                                                                                    |            |
| With se | Sistem icin varsavilan                                                                                                    |            |
| Sil     | Wove to >>                                                                                                    | 1          |
| Çokt    | tan Seçmeli (1)                                                                                                    |            |
|         |                                                                                                    |            |
|         |                                                                                                    |            |
|         |                                                                                                    |            |
|         | Bir kategori seç:                                                                                                    |            |
|         | Doğru/Yanlıs                                                                                                    | -          |
|         | ,                                                                                                    |            |
|         |                                                                                                    |            |
| Also    | show questions from sub-categories                                                                                                    |            |
|         | show old questions                                                                                                    |            |
|         | snow on questions                                                                                                    |            |
| - SHOW  | v question text in the question list                                                                                                    |            |
|         | Yeni soru oluştur                                                                                                    |            |

2. Açılan pencerede "Çoktan seçmeli" soru tipi seçilerek "Sonraki" butonuna basılır.

Soru hankası х Eklenecek soru tipini seçin 🔘 🦉 Basit Hesaplanmış A simple form of multiple choice question Calculated multichoice • ○ ₽ Çoktan seçmeli with just the two choices 'True' and 'False'. ۲ •• Doğru/Yanlış  $\bigcirc$ Eşleştirme 🗹 Al 2+2 #? Hesaplanmış Sł 🔘 📼 Kısa cevap Random short-answer matching E Sayısal Tümleşik yanıtlar (Cloze) 🔍 🔯 Yazılı Açıklama Sonraki İptal

 Gelen sayfada "Soru adı" yazılır. "Question text" alanına, yargı bildiren bir metin girilir.

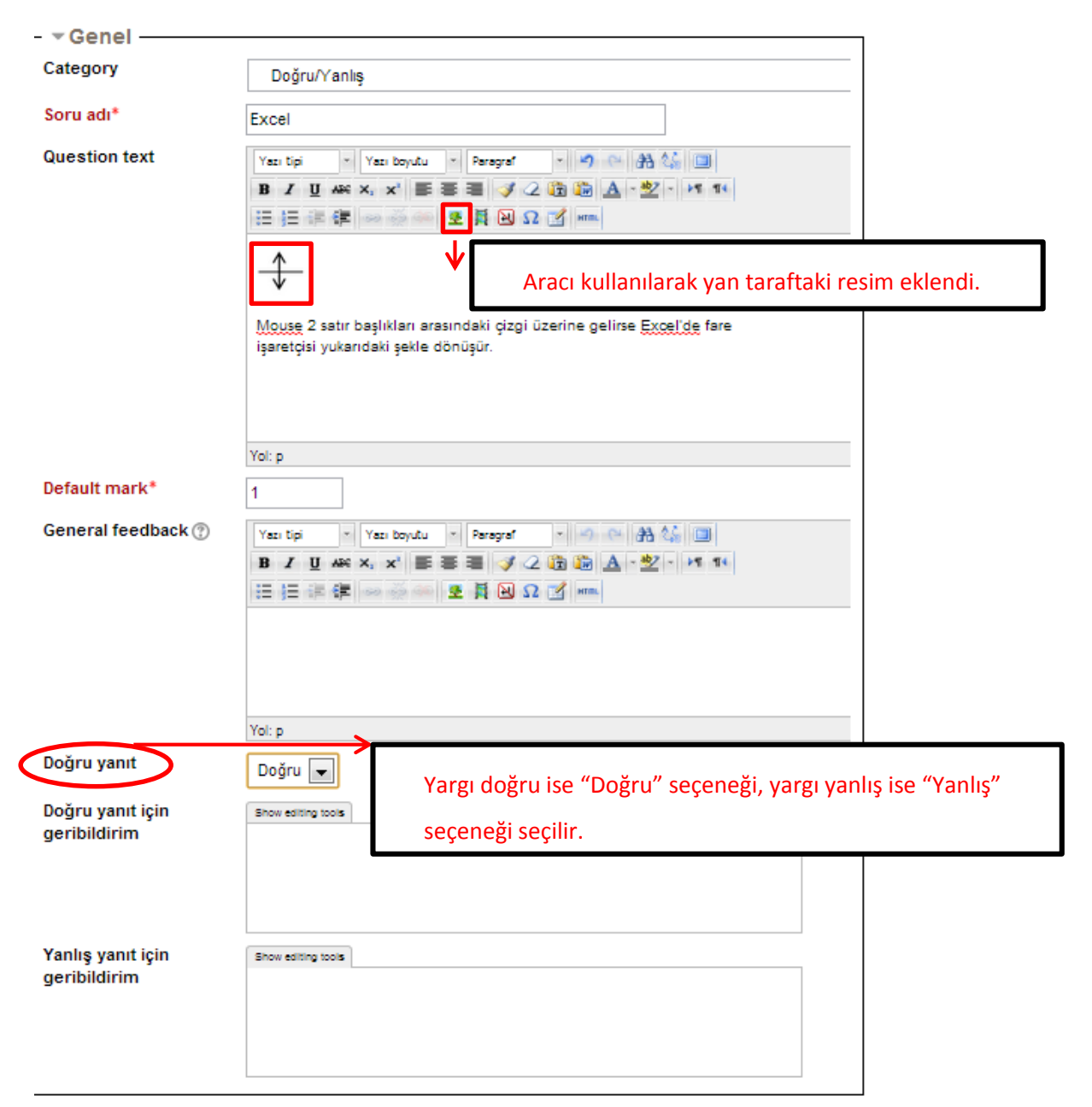

- Multiple tries
- Etiketler

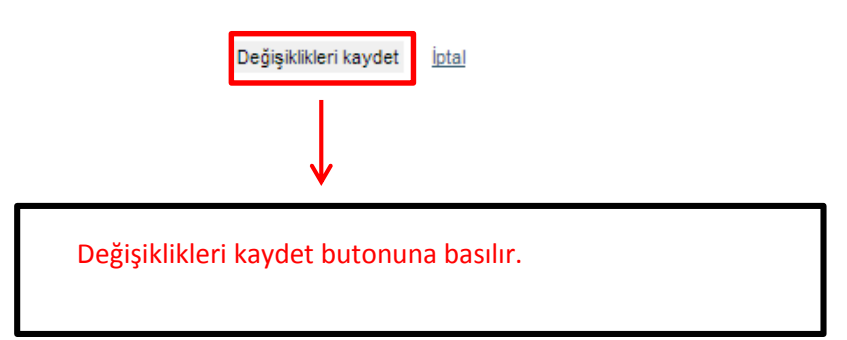

Soru ön izlemesi aşağıdaki gibi görünür.

| Question 1<br>Not yet answered<br>Marked out of 1,00 | Mouse 2 satır başlıkları arasındaki çizgi üzerine gelirse Excel'de fare işaretçisi yukarıdaki<br>şekle dönüşür. |
|------------------------------------------------------|----------------------------------------------------------------------------------------------------|
|                                                      | Selectione:                                                                                                    |
|                                                      | <ul> <li>Yanlış</li> </ul>                                                                                      |

#### Soru Tipi 3 : Eşleştirme

 Soru bankasında Eşleştirme kategorisi seçildikten sonra, "Yeni soru oluştur..." butonuna basılır.

|                                                            | Bir kategori seç:                                                                                                 |           |
|------------------------------------------------------------|----------------------------------------------------------------------------------------------------|-----------|
|                                                            | Doğru/Yanlış (1)                                                                                                  | ]         |
|                                                            | Ders: SL8526                                                                                                    |           |
|                                                            | İSL8526 icin varsavılan                                                                                           |           |
| Also s                                                     | Coktan Secmeli (1)                                                                                                |           |
| Also s                                                     | Doğru/Yanlıs (1)                                                                                                  |           |
| Show                                                       | Eşleştirme                                                                                                    |           |
|                                                            | Kisa Cevap                                                                                                    |           |
|                                                            | Yazılı                                                                                                    |           |
|                                                            | Tümleşik Yanıtlar (Cloze)                                                                                         |           |
| □ T ▲                                                      | Kategori: 2. Yarıyıl Dersleri                                                                                     | enleyen   |
|                                                            | <ol><li>Yarıyıl Dersleri için varsayılan</li></ol>                                                                | oyad      |
| ••• E                                                      | Kategori: 2013-2014 Güz Yarıyılı Uzaktan Eğitim Tezsiz Yüksek Lisans Dersleri                                     | ilendirme |
|                                                            | 2013-2014 Güz Yarıyılı Uzaktan Eğitim Tezsiz Yüksek Lisans Dersleri için varsayılan                               |           |
| With se                                                    | Sistem                                                                                                    |           |
| Sil I                                                      | Sistem için varsayılan                                                                                            |           |
| Doăr                                                       | u/Yanlis (1)                                                                                                    |           |
|                                                            |                                                                                                    |           |
|                                                            |                                                                                                    |           |
|                                                            | Bir kategori seç:                                                                                                 |           |
|                                                            | Eşleştirme                                                                                                    |           |
| <ul><li>✓ Also s</li><li>○ Also s</li><li>○ Show</li></ul> | how questions from sub-categories<br>how old questions<br>question text in the question list<br>Yeni soru oluştur |           |

2. Açılan pencerede "Eşleştirme" soru tipi seçilerek "Sonraki" butonuna basılır.

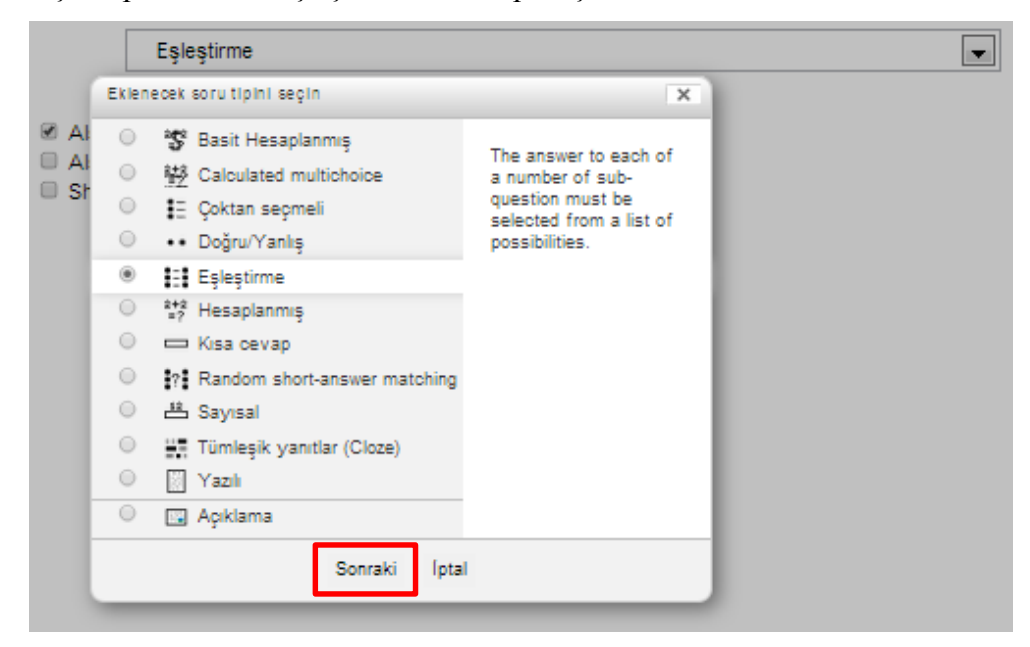

3. Gelen sayfada "Soru adı" yazılır. "Question text" alanına, soru metni girilir.

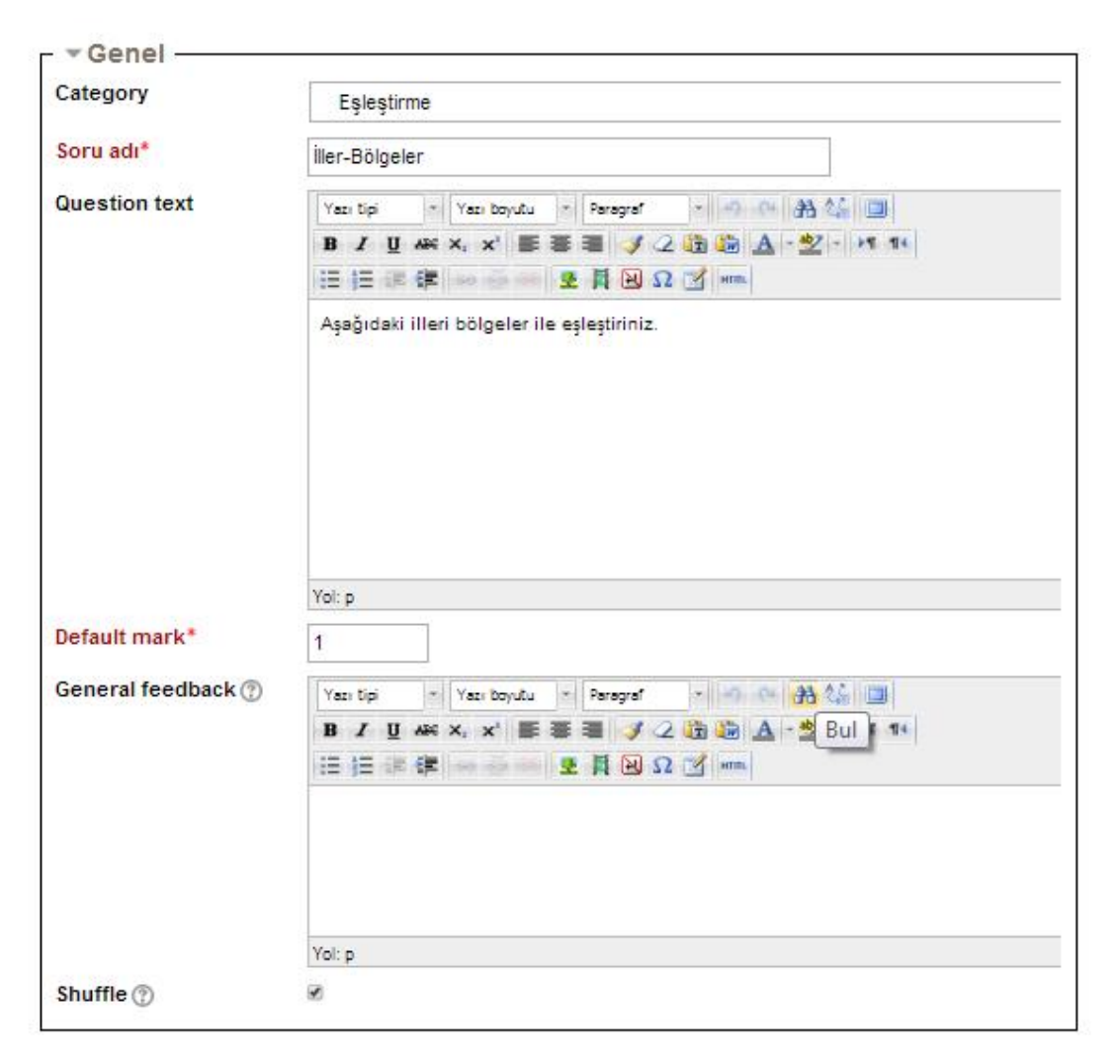

| Available choices | En azından iki soru ve üç yanıt sağlamalısınız. Bir yanıtı boş bi<br>fazladan yanlış yanıtlar sağlayabilirsiniz. Hem sorunun, hem d<br>bırakıldığı kayıtlar yok sayılacaktır. | r soru ile verereł<br>le yanıtın boş |
|-------------------|----------------------------------------------------------------------------------------------------|--------------------------------------|
| Question 1        | Show editing tools                                                                                                    |                                      |
|                   | İzmir                                                                                                    | *                                    |
| Answer            | Ege Bölgesi                                                                                                    |                                      |
|                   |                                                                                                    |                                      |
| Question 2        | Show editing tools                                                                                                    |                                      |
|                   | Antalya                                                                                                    | <u>_</u>                             |
| Anower            |                                                                                                    |                                      |
| Answer            | Akdeniz bölgesi                                                                                                    |                                      |
|                   |                                                                                                    |                                      |
| Question 3        | Show editing tools                                                                                                    |                                      |
|                   | Ankara                                                                                                    | ÷.                                   |
| Answer            | İn Anadalu Bölgəsi                                                                                                    |                                      |
|                   |                                                                                                    |                                      |
|                   | 3 seçenek daha ekle                                                                                                    |                                      |
|                   | •                                                                                                    |                                      |
|                   | Yukarıdaki butona basılarak seçenek say                                                                                                    | yısı arttırılır.                     |

| Juestion 1 | Show editing tools           |   |
|------------|------------------------------|---|
|            | İzmir                        | ÷ |
| Answer     | Ege Bölgesi                  |   |
|            |                              |   |
| uestion 2  | Show editing tools           | • |
|            | Antalya                      |   |
| inswer     | Akdeniz bölgesi              |   |
|            |                              |   |
| alestion 5 | Show ealting tools<br>Ankara |   |
| Answer     | İç Anadolu Bölgesi           |   |
|            |                              |   |
| Question 4 | Show editing tools           |   |
|            |                              | ÷ |
| Answer     | Doğu Anadolu Bölgesi         |   |
| uestion 5  |                              |   |
| acation a  | andwedning tools             |   |
| Answer     | Marmara Bölgesi              |   |
|            |                              |   |
| Question 6 | Show editing tools           |   |
|            |                              | ÷ |
| Answer     | Karadeniz Bölgesi            |   |
|            | 1                            |   |
|            | 3 seçenek daha ekle          |   |

"Değişiklikleri kaydet" butonuna basılır ve soru oluşur.

Soru ön izlemesi aşağıdaki gibi görünür.

| Question 1                             | Aşağıda | Aşağıdaki illeri bölgeler ile eşleştiriniz. |  |  |
|----------------------------------------|---------|---------------------------------------------|--|--|
| Not yet answered<br>Marked out of 1,00 | İzmir   | Seçiniz                                     |  |  |
|                                        | Ankara  | Seçiniz                                     |  |  |
|                                        | Antalya | Seçiniz                                     |  |  |

#### Soru Tipi 4 : Kısa Cevap

1. Soru bankasında Kısa Cevap kategorisi seçildikten sonra, "Yeni soru

oluştur..." butonuna basılır.

|   |                                               | Bir kategori seç:                                                                                                    |                                                      |
|---|-----------------------------------------------|----------------------------------------------------------------------------------------------------|------------------------------------------------------|
|   |                                               | Eşleştirme (1)                                                                                                    |                                                      |
| 8 | Iso s Also s Also s Show                      | Ders: İŞL8526<br>İŞL8526 için varsayılan<br>Çoktan Seçmeli (1)<br>Doğru/Yanlış (1)<br>Eşleştirme (1)                                                                                                    |                                                      |
| 1 | □T▲<br>■ <mark>III</mark> i<br>With se<br>Sil | Kısa Cevap<br>Yazılı<br>Tümleşik Yanıtlar (Cloze)<br>Kategori: 2. Yarıyıl Dersleri<br>2. Yarıyıl Dersleri için varsayılan<br>Kategori: 2013-2014 Güz Yarıyılı Uzaktan Eğitim Tezsiz Yüksek Lisans Dersleri<br>2013-2014 Güz Yarıyılı Uzaktan Eğitim Tezsiz Yüksek Lisans Dersleri için varsayılan<br>Sistem<br>Sistem | enleyen<br><sub>oyad</sub><br><mark>ilendirme</mark> |
|   | Eşleş                                         | ştirme (1)                                                                                                    | _                                                    |
|   |                                               | Bir kategori seç:                                                                                                    |                                                      |
|   |                                               | Kisa Cevap                                                                                                    |                                                      |
| 2 | Also sh<br>Also sh<br>Show q                  | ow questions from sub-categories<br>ow old questions<br>juestion text in the question list<br>Yeni soru oluştur                                                                                                    |                                                      |

2. Açılan pencerede "Eşleştirme" soru tipi seçilerek "Sonraki" butonuna basılır.

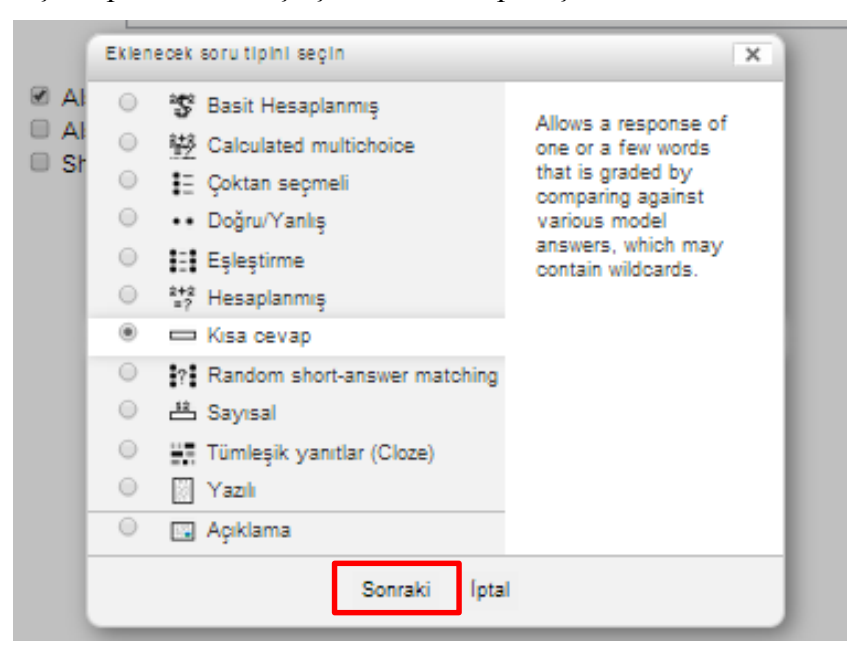

3. Gelen sayfada "Soru adı" yazılır. "Question text" alanına, soru metni girilir.

| - • Genel          |                                                                                                    |
|--------------------|----------------------------------------------------------------------------------------------------|
| Category           | Kisa Cevap                                                                                                    |
| Soru adı*          | Excel                                                                                                    |
| Question text      | Yes tol       Yes boyutu       Paragraf       Paragraf       Paragraf         B       Yes boyutu       Paragraf       Paragraf       Paragraf         B       Yes boyutu       Paragraf       Paragraf       Paragraf         B       Yes boyutu       Paragraf       Paragraf       Paragraf         B       Yes boyutu       Paragraf       Paragraf       Paragraf         B       Yes boyutu       Paragraf       Paragraf       Paragraf         B       Yes boyutu       Paragraf       Paragraf       Paragraf         B       Yes boyutu       Paragraf       Paragraf       Paragraf         B       Yes boyutu       Paragraf       Paragraf       Paragraf         B       Yes boyutu       Paragraf       Paragraf       Paragraf         B       Yes boyutu       Paragraf       Paragraf       Paragraf         B       Yes boyutu       Paragraf       Paragraf       Paragraf         B       Yes boyutu       Paragraf       Paragraf       Paragraf         Excel       2010 yazılımında kaydedilen dosyanın uzantısı nedir?       Paragraf |
|                    | Yal: p                                                                                                    |
| Default mark*      | 1                                                                                                    |
| General feedback 🕐 | Yab tipl     Yab boyutu     Paragraf     All All All All All All All All All All                                                                                                    |
| Case sensitivity   | No, case is unimportant                                                                                                    |

Correct answers

En az bir cevap vermelisiniz. Boş bırakılan cevaplar kullanılmaz. '\*' herhangi bir karakteri eşleştirmek için kullanılabilir. Puanı ve geribildirimi belirlemek için ilk eşleşen cevap kullanılır.

| 1. cevap | xisx               | Not 100%            | J      |
|----------|--------------------|---------------------|--------|
| Feedback | Show editing tools |                     | *<br>* |
| 2. cevap |                    | Not Hiçbiri         | ]      |
| Feedback | Show editing tools |                     | *<br>* |
| 3. cevap |                    | Not Hiçbiri         | ]      |
| Feedback | Show editing tools |                     | A<br>T |
|          |                    | 3 secenek daha ekle |        |

Doğru cevap 1. Cevap olarak girilir ve "Not" "100%" olarak seçilir.

Yukarıdaki soru için yalnızca bir cevap vardı. Ancak birden fazla doğru cevabı olan sorular da sorulabilir. Örneğin;

Türkiye Cumhuriyeti'nin kurucusu kimdir? Sorusu öğrenciler tarafından Mustafa Kemal Atatürk, Mustafa Kemal, Atatürk şeklinde cevaplandırılabilir.

Bu durumda olası seçenekler düşünülerek,

- 1. Cevap : Mustafa Kemal Atatürk,
- 2. Cevap : Mustafa Kemal,
- 3. Cevap : Atatürk olarak girilmelidir.

Gerekli düzenlemeler yapıldıktan sonra "**Değişiklikleri kaydet**" butonuna basılır ve soru oluşur.

Soru ön izlemesi aşağıdaki gibi görünür.

| Question 1                             | Excel 2010 yazılımında kaydedilen dosyanın uzantısı nedir? |  |
|----------------------------------------|------------------------------------------------------------|--|
| Not yet answered<br>Marked out of 1,00 | Answer:                                                    |  |

#### Soru Tipi 5 : Yazılı

1. Soru bankasında Kısa Cevap kategorisi seçildikten sonra, "Yeni soru

oluştur..." butonuna basılır.

|            |                                                                                     | _           |
|------------|-------------------------------------------------------------------------------------|-------------|
|            | İŞL8526 için varsayılan                                                             |             |
|            | Sınav: VİZE SINAVI                                                                  | Í           |
|            | VİZE SINAVI için varsayılan                                                         |             |
| Also s     | Ders: 1\$L8526                                                                      |             |
| Also s     | IŞL8526 için varsayılan                                                             |             |
| Show       | Çoktan Seçmeli (1)                                                                  |             |
| Sorular in | Dogru/ Faniiş (T)<br>Eslastirma (1)                                                 |             |
|            | Lisia Cevan (1)                                                                     |             |
|            | Yazılı                                                                              |             |
|            | Tümleşik Yanıtlar (Cloze)                                                           |             |
| □ T ▲      | Kategori: 2. Yarıyıl Dersleri                                                       | enleyen     |
|            | 2. Yarıyıl Dersleri için varsayılan                                                 | vilendirm   |
|            | Kategori: 2013-2014 Güz Yarıyılı Uzaktan Eğitim Tezsiz Yüksek Lisans Dersleri       | vilondirm   |
|            | 2013-2014 Guz Yarıyılı Uzaktan Egitim Tezsiz Yuksek Lisans Dersleri için varsayılan | vilendirm   |
| · · · F    | Sistem icin vareavilan                                                              | vilendirm   |
| - <b>-</b> | Olatern için varadynan                                                              | girentainni |
| With se    | elected:                                                                            |             |
| Sil        | Move to >>                                                                          |             |
| iou one    |                                                                                     |             |
| IŞL852     | 6 için varsayılan 💽                                                                 |             |
|            |                                                                                     |             |
|            |                                                                                     |             |
|            | Bir kategori seç:                                                                   |             |
|            | Vazili                                                                              | -           |
|            | l azili                                                                             |             |
|            |                                                                                     |             |
| 🗷 Also     | show questions from sub-categories                                                  |             |
| Also       | show old questions                                                                  |             |
| Sho        | w auestion text in the question list                                                |             |
|            | Veri erre elustre                                                                   |             |
|            |                                                                                     |             |

2. Açılan pencerede "Yazılı" soru tipi seçilerek "Sonraki" butonuna basılır.

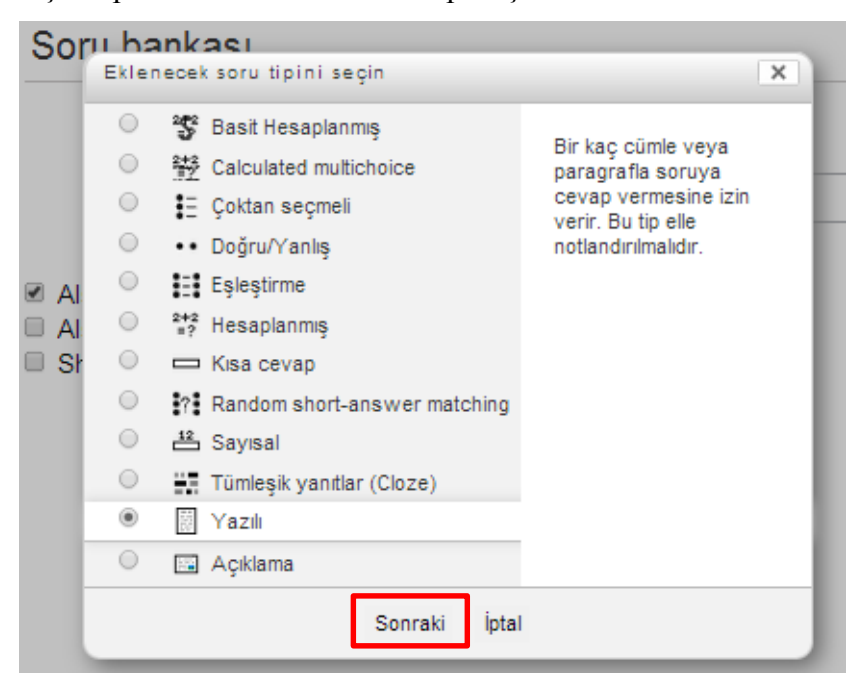

3. Gelen sayfada "Soru adı" yazılır. "Question text" alanına, soru metni girilir.

| – 🔻 Genel —                         |                                                                                                    |
|-------------------------------------|----------------------------------------------------------------------------------------------------|
| Category                            | Yazılı                                                                                                    |
| Soru adı*                           | Görüş bildirme                                                                                                    |
| Question text                       | Yazı tipi       Yazı boyutu       Paragraf       Image: Comparison of the state of the state of the st |
|                                     | Yol: p                                                                                                    |
| Default mark*                       | 1                                                                                                    |
| General feedback 🕐                  | Yazi tipi     Yazi boyutu     Yazi paragraf     Yazi boyutu     Paragraf       B     I     I     AM     X <sub>0</sub> I       I     I     I     I     I       I     I     I     I     I                                                                                                    |
| Deepenee formet                     | Yol:p                                                                                                    |
| Response format                     |                                                                                                    |
| Input box size<br>Allow attachments | 15 lines ▼<br>5 lines Cevap için yeterli görülen satır sayısı seçilir.                                                                                                    |
| Response template 🕐                 | 15 lines<br>20 lines<br>25 lines<br>30 lines<br>35 lines<br>40 lines                                                                                                    |
| Allow attachments                   |                                                                                                    |
| Response template 🕐                 | Hayır<br>Cogrencinin dosya eklemesi isteniyorsa yuklemesi istenilen<br>dosya sayısı seçilmelidir.                                                                                                    |
| Information for graders             | Limitsiz       Show editing tools                                                                                                    |
|                                     | <ul> <li>Genel</li> <li>Category</li> <li>Soru adı*</li> <li>Question text</li> <li>Default mark*</li> <li>General feedback (?)</li> <li>Response format</li> <li>Input box size</li> <li>Allow attachments</li> <li>Response template (?)</li> <li>Allow attachments</li> <li>Response template (?)</li> <li>Information for graders</li> </ul>                                                                                                    |

Gerekli düzenlemeler yapıldıktan sonra "**Değişiklikleri kaydet**" butonuna basılır ve soru oluşur.

Soru ön izlemesi aşağıdaki gibi görünür.

| Question <b>1</b>                      | Uzaktan öğretim ile ilgili görüşlerinizi yazınız.                                                                                                    |
|----------------------------------------|----------------------------------------------------------------------------------------------------|
| Not yet answered<br>Marked out of 1,00 | Yazı tipi     *     Yazı boyutu     *     Paragraf     *     *     *     *     *     *     *     *     *     *     *     *     *     *     *     *     *     *     *     *     *     *     *     *     *     *     *     *     *     *     *     *     *     *     *     *     *     *     *     *     *     *     *     *     *     *     *     *     *     *     *     *     *     *     *     *     *     *     *     *     *     *     *     *     *     *     *     *     *     *     *     *     *     *     *     *     *     *     *     *     *     *     *     *     *     *     *     *     *     *     *     *     *     *     *     *     *     *     *     *     *     *     *     *     *     *     *     *     *     *     *     *     *     *     *     *     *     *     *     *     *     *     *     *     *     *     *     *     * |
|                                        | Yol: p                                                                                                    |

### Soru Tipi 6 : Tümleşik Yanıtlar (Cloze)

 Soru bankasında Tümleşik Yanıtlar (Cloze) kategorisi seçildikten sonra, "Yeni soru oluştur..." butonuna basılır.

|         | Bir kategori seç:                                                                                                    |         |
|---------|----------------------------------------------------------------------------------------------------|---------|
|         | Tümleşik Yanıtlar (Cloze)                                                                                                    | ]       |
|         | Sınav: VİZE SINAVI<br>VİZE SINAVI için varsayılan                                                                                                    |         |
| Also :  | Ders: 1\$L8526                                                                                                    |         |
| Also s  | IŞL8526 için varsayılan<br>Colton Soomali (1)                                                                                                    |         |
| Snow    | Çoktan Seçmeli (T)<br>Doğru/Yanlıs (1)                                                                                                    |         |
|         | Eslestirme (1)                                                                                                    |         |
|         | Kisa Cevap (1)                                                                                                    |         |
|         | Yazılı (1)                                                                                                    | enleven |
| U T A   | Tümleşik Yanıtlar (Cloze)                                                                                                    | oyad    |
| 🗆 📓 🛛   | Kategori: 2. Yarıyıl Dersleri                                                                                                    | al      |
|         | 2. Yariyil Dersleri için varsayılan<br>Katanan 2013 2014 Çüz Manak Hashtan Eğitin Tanah Wilash Linana Davilar                                                        |         |
| With se | Nategori: 2013-2014 Guz Yariyili Uzaktan Egitim Tezsiz Yuksek Lisans Dersieri<br>2013-2014 Guz Variyili Uzaktan Eğitim Tezsiz Yüksek Lisans Dersleri için varequilan |         |
| Sil     | Sistem                                                                                                    |         |
| Vaz     | Sistem için varsayılan                                                                                                    |         |
| 1 42    |                                                                                                    | -       |
|         |                                                                                                    |         |
|         | Bir kategori seç:                                                                                                    |         |
|         | Tümleşik Yanıtlar (Cloze)                                                                                                    | -       |
|         |                                                                                                    |         |
| Also    | show questions from sub-categories                                                                                                    |         |
| Also    | o show old questions                                                                                                    |         |
| Sho     | w question text in the question list                                                                                                    |         |
|         | Yeni soru oluştur                                                                                                    |         |

2. Açılan pencerede "Yazılı" soru tipi seçilerek "Sonraki" butonuna basılır.

| Sor                  | Eklen | nkacı<br>ecek soru tipini seçin                                                                                                    | x                                                                                                    |
|----------------------|-------|----------------------------------------------------------------------------------------------------|----------------------------------------------------------------------------------------------------|
| 2 Al<br>D Al<br>D Sł |       | <ul> <li>Basit Hesaplanmış</li> <li>Calculated multichoice</li> <li>Çoktan seçmeli</li> <li>Doğru/Yanlış</li> <li>Eşleştirme</li> <li>Hesaplanmış</li> <li>Kısa cevap</li> <li>Random short-answer matching</li> <li>Sayısal</li> <li>Tümleşik yanıtlar (Cloze)</li> <li>Yazılı</li> <li>Açıklama</li> </ul> | Questions of this type<br>are very flexible, but<br>can only be created by<br>entering text containing<br>special codes that<br>create embedded<br>multiple-choice, short<br>answers and numerical<br>questions. |
|                      |       | Sonraki İpta                                                                                                    |                                                                                                    |

**3.** Gelen sayfada "**Soru adı**" yazılır. "**Question text**" alanına, soru metni ve cevap seçenekleri girilir. Cevap seçenekleri girilirken aşağıdaki kod kullanılır.

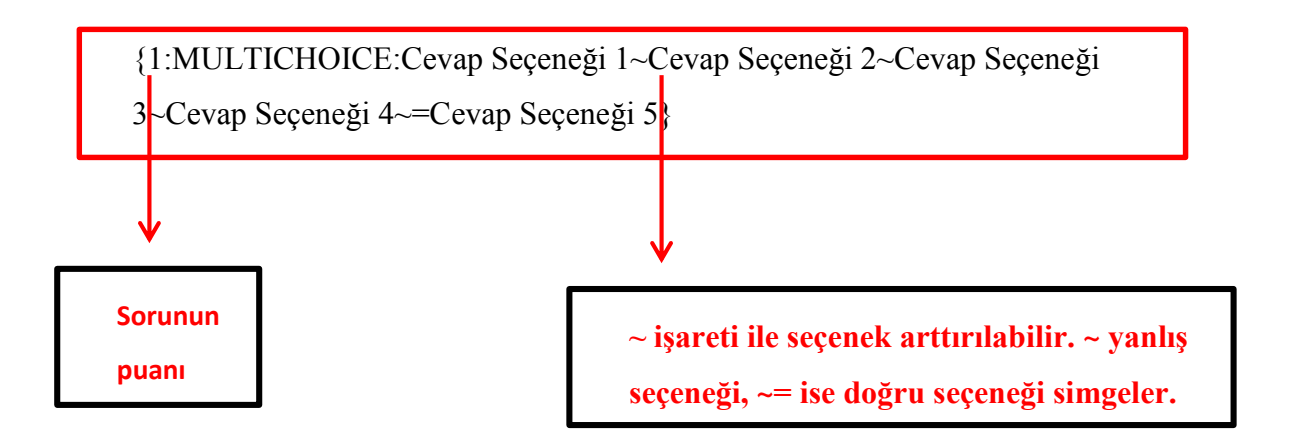

|                                            |                                                               |                                        |                 |                 |                         | Genel |
|--------------------------------------------|---------------------------------------------------------------|----------------------------------------|-----------------|-----------------|-------------------------|-------|
| Category                                   | Tümleşik Yanıtlar (Cloze)                                     |                                        |                 |                 |                         |       |
| Soru adı*                                  |                                                               | Sayısal M                              | lantık          |                 |                         |       |
| Question text*                             | luestion text* Yazı tipi 🔹 Yazı boyutu 🔹 Paragraf 🔹 🤭 😁 🏦 🎲 💷 |                                        |                 |                 |                         |       |
|                                            | BI MAGE ×2                                                    | x, ≣≦                                  | = 🗸 🖉           | È 🛍 🔺           | <u>▶</u> - ▶¶ ¶⊀        |       |
|                                            |                                                               | ÷ 🖗 💆                                  |                 | MTTEL           |                         |       |
|                                            | Aşağıdaki tabloda                                             | aylara göre f                          | fındığın kg fiy | atları verilmiş | știr.                   |       |
|                                            | Aylar                                                         | Ağ.                                    | Ey.             | Ek.             | Ka.                     | Ar.   |
|                                            | Fiyat (TL)                                                    | 3                                      | 3,5             | 4               | 4,5                     | 5     |
|                                            | Findik<br>Yol: p » span                                       |                                        |                 |                 |                         |       |
| Conoral foodback@                          | Tor. p » spart                                                |                                        |                 |                 |                         |       |
| General leeuback                           |                                                               | x <sup>2</sup> = =                     | Paragraf        | • • (• o        | na 🤐 🛄<br>192 - >11 114 |       |
|                                            |                                                               | -<br>                                  |                 | <u>и</u> нта.   |                         |       |
|                                            | ··································                            | ······································ |                 |                 |                         |       |
|                                            |                                                               |                                        |                 |                 |                         |       |
|                                            |                                                               |                                        |                 |                 |                         |       |
| Yol: p<br>Kodu Çöz ve Soru Metnini Doğrula |                                                               |                                        |                 |                 |                         |       |
|                                            |                                                               |                                        |                 |                 |                         |       |

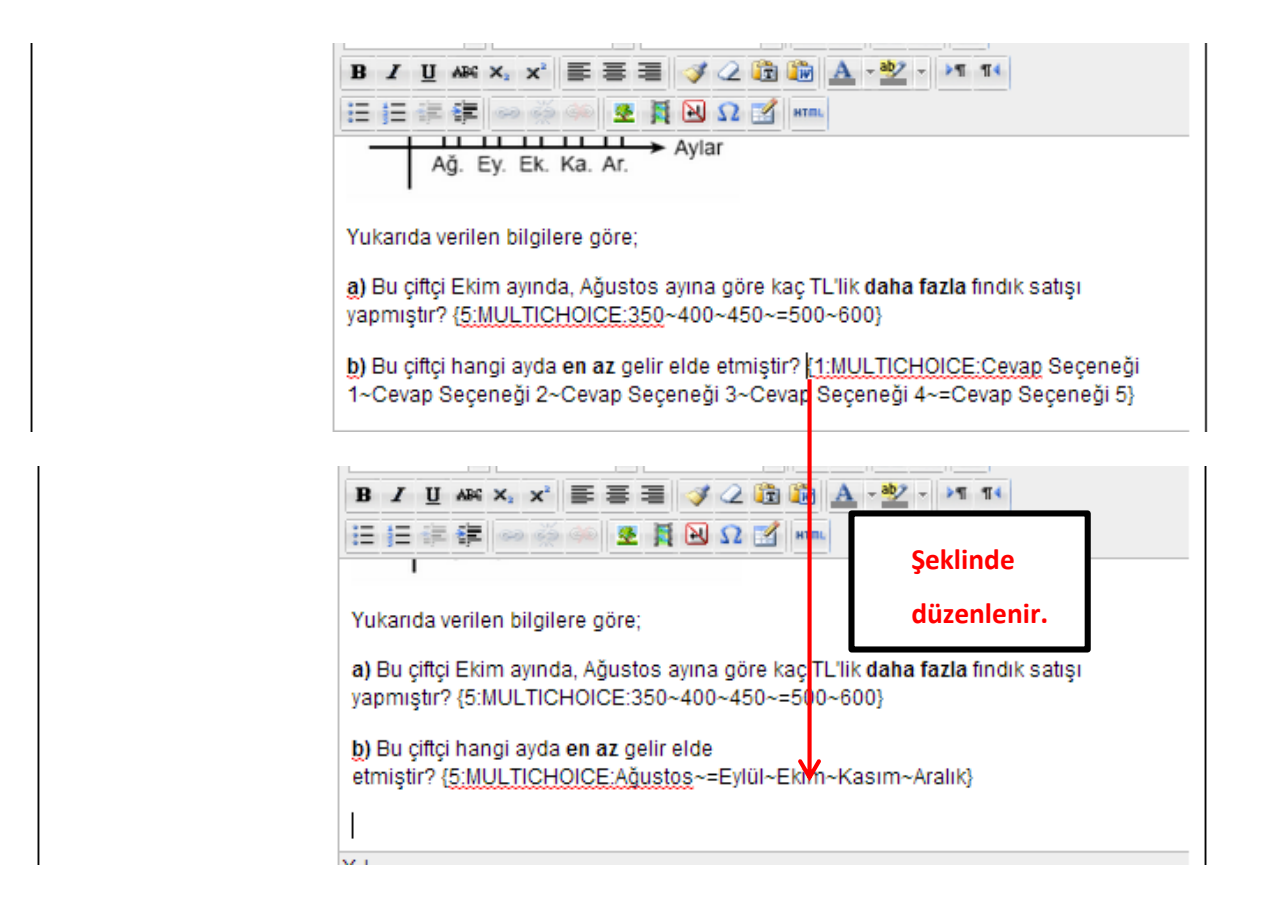

Bu şekilde soru sayısı arttırılabilir. Sorular ve cevap seçenekleri girildikten sonra **'Kodu Çöz ve Soru Metnini Doğrula**'' butonuna basılır.

| Category           | Tümleşik Yanıtlar (Cloze)                                                                 |           |
|--------------------|-------------------------------------------------------------------------------------------|-----------|
| Soru adı*          | Sayısal Mantık                                                                            |           |
| Question text*     | Yazı tipi 🔹 Yazı boyutu 🔹 Paragraf 🔹 🧭 📯 🏤 🦾                                              |           |
|                    | B Z U AN X, X 手 吾 吾 ダ 2 哈 哈 A - 2 - 21 14                                                 |           |
|                    |                                                                                           |           |
|                    | Aşağıdaki grafikte de bir çiftçinin bu beş ayda satlığı fındık miktarları gösterilmiştir. |           |
|                    | Findik<br>miktari (kg)                                                                    |           |
|                    | 350                                                                                       |           |
|                    | 300                                                                                       |           |
|                    | 250 <b>+</b>                                                                              |           |
| General feedback @ |                                                                                           |           |
| General recuback   | B I U AN x, x' ≣ Ξ Ξ 3 2 2 10 14                                                          |           |
|                    | 田田 神 神 ※ ※ ※ ※ 2 其 2 2 1 1 1 1 1 1 1 1 1 1 1 1 1 1 1 1                                    |           |
|                    |                                                                                           |           |
|                    |                                                                                           |           |
|                    | V.L                                                                                       |           |
|                    | Tot.p                                                                                     |           |
|                    | Kodu Çoz ve Soru Metnini Doğrula                                                          |           |
|                    | → Question {#1} Coktan secmeli                                                            |           |
|                    |                                                                                           | Tıklanır. |
|                    | ▶ Question {#2} Çoktan seçmeli                                                            |           |
|                    | ▶ Multiple tries                                                                          |           |
|                    | ▶ Etiketler                                                                               |           |
|                    |                                                                                           |           |
|                    | Değişiklikleri kaydet <u>İptal</u>                                                        |           |

Bu formda \* işaretli alanlar gereklidir.

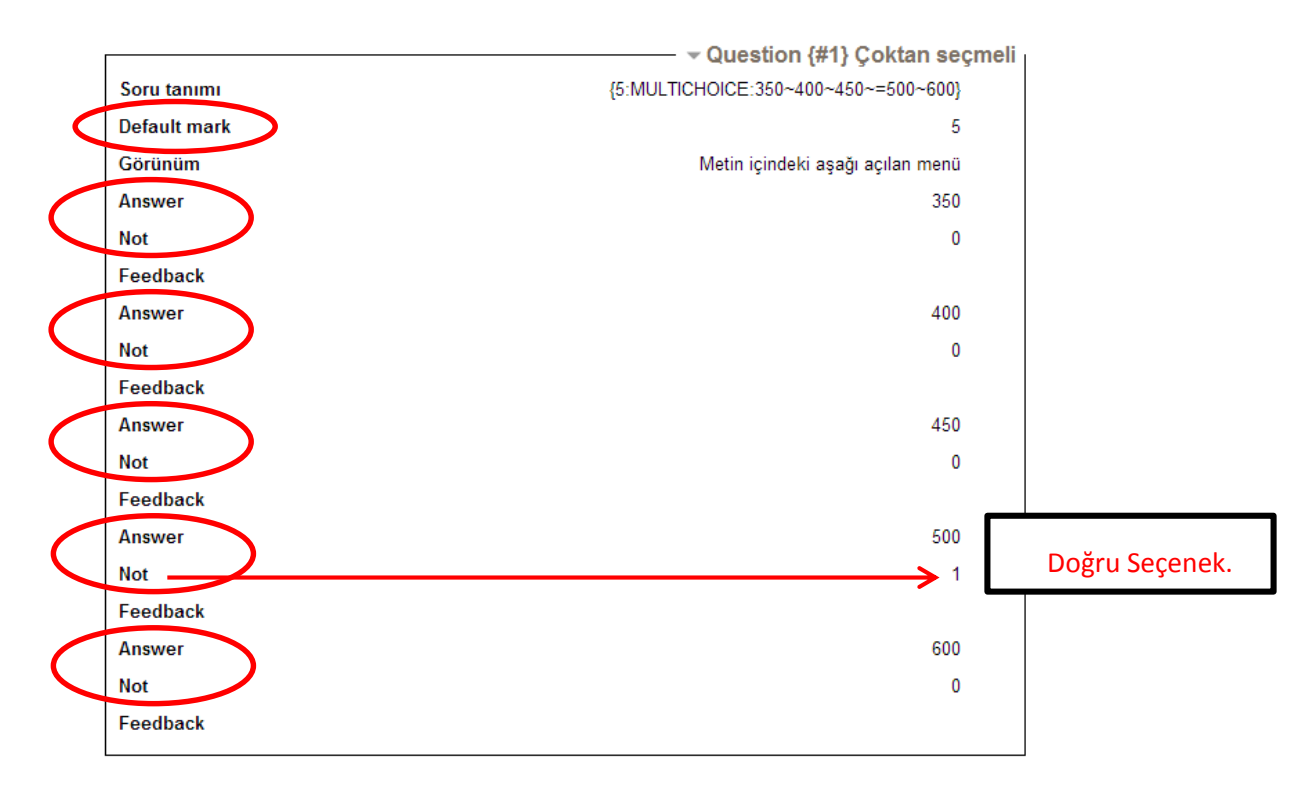

Açılan pencerede not, seçenekler ve doğru cevap kontrol edilir.

Aynı şekilde sorulan bütün sorular kontrol edilir, herhangi bir hata yoksa "**Değişiklikleri kaydet**" butonuna basılır ve soru oluşur.

| Out 1                                   | Aşağıdaki tabloda aylara göre findığın kg fiyatları verilmiştir.                                                                           |                |               |              |              |                 |         |  |
|-----------------------------------------|----------------------------------------------------------------------------------------------------|----------------|---------------|--------------|--------------|-----------------|---------|--|
|                                         | Aylar                                                                                                    | Ağ.            | Ey.           | Ek.          | Ka.          | Ar.             |         |  |
| Not yet answered<br>Marked out of 10,00 | Fiyat (TL)                                                                                                    | 3              | 3,5           | 4            | 4,5          | 5               |         |  |
|                                         | Aşağıdaki grafikte                                                                                                    | e de bir çiftç | inin bu beş a | ayda sattığı | findık mikta | rları gösterili | niştir. |  |
|                                         | Findik<br>miktari (kg)<br>350<br>250<br>200<br>150<br>Ağ. Ey. 1                                                                            | Ek. Ka. Ar.    | → Aylar       |              |              |                 |         |  |
|                                         | Yukarıda verilen bilgilere göre;<br>a) Bu çiftçi Ekim ayında, Ağustos ayına göre kaç TL'lik <b>daha fazla</b> fındık satışı yapmıştır? 💽 💽 |                |               |              |              |                 |         |  |
|                                         |                                                                                                    |                |               |              |              |                 |         |  |
|                                         | b) Bu çiftçi hangi                                                                                                    | ayda en az     | gelir elde e  | tmiştir?     | •            |                 |         |  |

Soru ön izlemesi aşağıdaki gibi görünür.

# SORU BANKASINDAN SINAVA SORU AKTARMA

Sınav haftasına oluşturulan sınav etkinliğine gidilir. Ve "Sınavı Düzenle" butonuna basılır.

| VİZE SINAVI                                                                                                    |                                |
|----------------------------------------------------------------------------------------------------|--------------------------------|
| Sınav 50 sorudan oluşmaktadır. Her soru 2 puan olup, sınav süreniz 60 dakikadır.<br>Başarılar dilerim,                                                                                                    |                                |
| Yrd. Doç. Dr. Müge ADNAN NİŞANCI                                                                                                    |                                |
| İzin verilen uygulama: 1<br>Sınav bu tarihe kadar başlamayacak: 26 Kasım 2013, Salı, 20:15<br>Sınav bu tarihte bitecek: 27 Kasım 2013, Çarşamba, 20:45<br>Zaman sının: 1 saat<br>Henüz bir soru eklenmemiş<br>Sınav Düzenle<br>Back to the course |                                |
| Sınav düzenleme Sıralama ve sayfalama                                                                                                    |                                |
| Soru bankası<br>içerikleri <u>[Göster]</u>                                                                                                    | Göster seçeneğine<br>tıklanır. |
| Editing quiz: VİZE SINAVI                                                                                                    |                                |
| The basic ideas of quiz-making<br>Toplam not: 0,00   Sorular: 0   Quiz closed (opens 26/11/13, 20:15)<br>En yüksek not: 10,00 Kaydet                                                                                                    |                                |
| Shuffle questions has been set, so some actions relating to pages are not available. To change the shuffle<br>option, Sinav güncelle.                                                                                                    |                                |
| Sayfa 1 Boş sayfa X<br>Bir soru ekle Rasgele bir soru ekle                                                                                                    |                                |

| Editing quiz: VİZE SINAVI<br>(2)The basic ideas of quiz-making                                                                                                    | Soru bankası<br>içerikleri [ <u>Gizle]</u>                                                                                                    |                                                                                                    |
|----------------------------------------------------------------------------------------------------|----------------------------------------------------------------------------------------------------|----------------------------------------------------------------------------------------------------|
| Toplam not: 0,00   Sorular: 0   Quiz closed (opens 26/11/13, 20:15)         En yüksek not:       10,00         Kaydet         Shuffle questions has been set, so some actions relating to pages are not available. To change the shuffle option, Sinav güncelle. | Kategori: <b>İŞL8526 için</b><br>varsayılan<br>Sorular için varsayılan kategori<br><sup>1</sup> ŞL8526' bağlamında<br>paylaşıldı.                                                                                                    |                                                                                                    |
| Sayfa 1 Boş sayfa                                                                                                    | Bir kategori seç:<br>Bir kategori seç:         İŞL8526 için varsayılan         Yeni soru oluştur         Yeni soru oluştur         Görüş bildirme U o o         Görüş bildirme U o o         Sayısal Mantık A o         Sayısal Mantık A o         Sunava ekle         BişL8526 için varsayılan         İşL8526 için varsayılan         Kategoriden rastgele soru         ekle:         Rasgele       soru ekle         Sinava ekle          Also show questions from | Ders kategorisi seçildiğinde<br>oluşturulan bütün sorular<br>görünür. (Seçilen her<br>kategorinin altında ilgili<br>kategorinin soruları<br>listelenir.)<br>Soruların yanında bulunan<br>kutucuk işaretlenerek<br>istenilen soruların seçimi<br>yapılır ve "Sınava ekle"<br>butonu ile sınava sorular<br>eklenir. |
|                                                                                                    | sub-categories <ul> <li>Also show old questions</li> </ul>                                                                                                    |                                                                                                    |

Sınava rastgele sorular eklenmek isteniyorsa aşağıdaki yol izlenir.

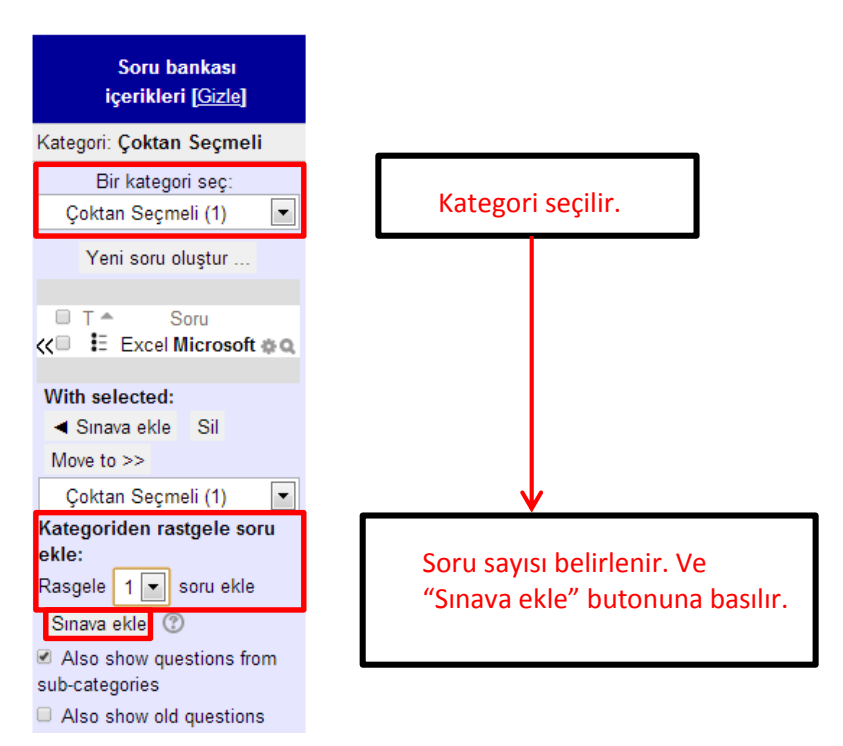

Böylece sorular sınava eklenmiş olur. Soruları puanlandırmak için aşağıdaki yol izlenir.

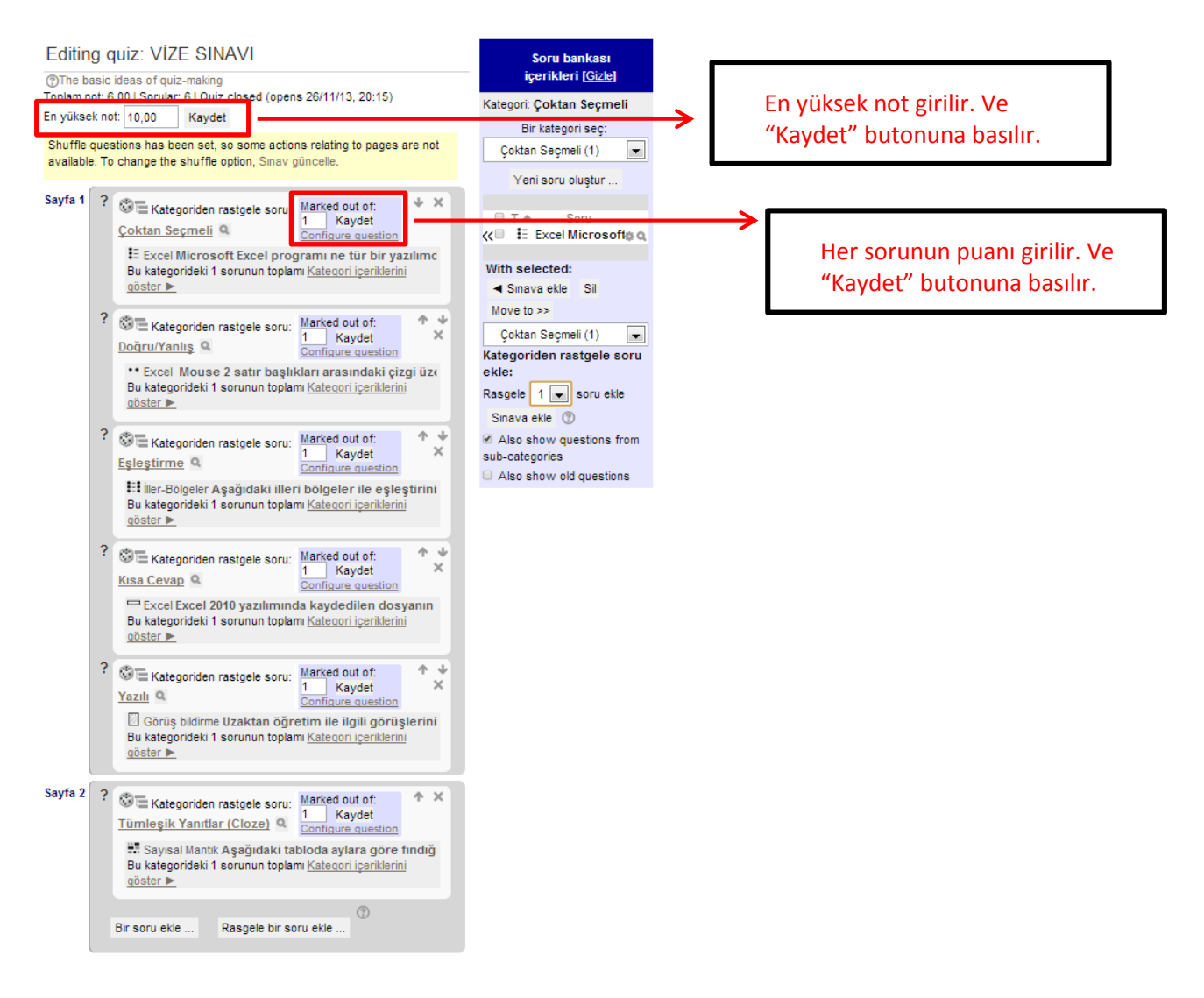

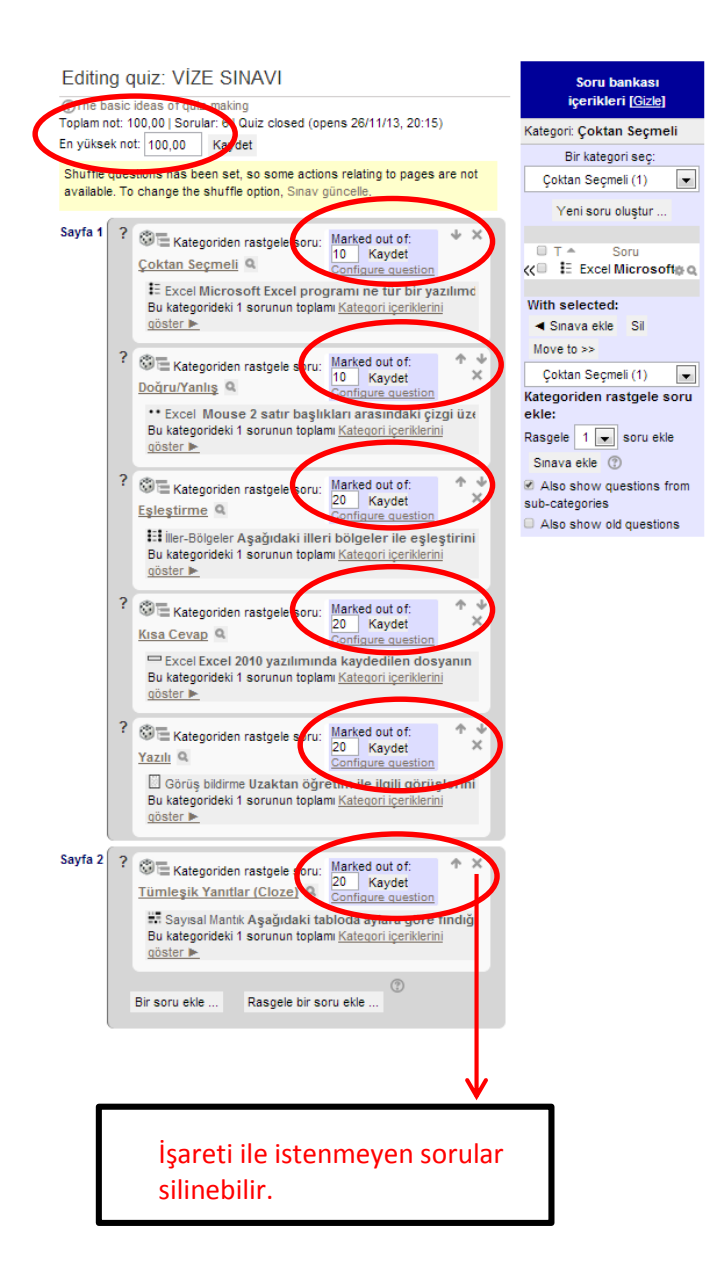

Böylece sınav hazırlanmış olur.

Sınav, aşağıdaki resimde görüldüğü gibi sayfanın sol tarafında yer alan **Ayarlar** menüsünün altında bulunan "Ön izleme" seçeneği tıklanarak görüntülenebilir.

| cait questions                                                                                                    | ×       | Luit | ing quiz: 1şt 85.                                                                    | LI IGLE × L                         | globalde                           | ers.com/H                   | leopioa |
|----------------------------------------------------------------------------------------------------|---------|------|--------------------------------------------------------------------------------------|-------------------------------------|------------------------------------|-----------------------------|---------|
| page=0&recurse=1&qbanktool=1&scrollpos=441                                                                                                    |         |      |                                                                                      |                                     |                                    |                             |         |
| il Kōpūk Doğal T 🏽 🔀 Sirke ile doğal, prati 🛛 🔱 Google                                                                                                    |         |      |                                                                                      |                                     |                                    |                             |         |
| 4 Kasım - 10 Kasım                                                                                                    |         |      | Görüş bildir<br>Bu kategoridek<br>göster                                             | me Uzaktan öğr<br>i 1 sorunun topla | etim ile ilg<br>mı <u>Kateqori</u> | jili görüşl<br>içeriklerini | erini   |
| 11 Kasım - 17 Kasım                                                                                                    |         |      |                                                                                      |                                     |                                    |                             |         |
| 18 Kasım - 24 Kasım                                                                                                    | Sayta 2 | ?    | Se Kategoride                                                                        | en rastgele soru:<br>tlar (Cloze) 9 | Marked ou<br>20 Kay                | tof:<br>/det                | Ϋ́      |
| 25 Kasım - 1 Aralık                                                                                                    |         |      | Sayısal Mar                                                                          | itik Aşağıdaki ta                   | bloda ayla                         | ra göre fi                  | ndığ    |
| 2 Aralık - 8 Aralık                                                                                                    |         |      | Bu kategorideki 1 sorunun toplamı <u>Kategori içeriklerini</u><br>göster <b>&gt;</b> |                                     |                                    |                             |         |
| 9 Aralık - 15 Aralık                                                                                                    |         |      | Pir aaru akla                                                                        | Pangala hir ar                      | oru ekle                           | 0                           |         |
| 16 Aralık - 22 Aralık                                                                                                    | l       |      | Dir Sofu ekie                                                                        | Rasgele bil so                      | JI U EKIE                          |                             |         |
|                                                                                                    |         |      |                                                                                      |                                     |                                    |                             |         |
| Dersiehm                                                                                                    |         |      |                                                                                      |                                     |                                    |                             |         |
| Ayanar 11                                                                                                    |         |      |                                                                                      |                                     |                                    |                             |         |
| Sinav yönetimi                                                                                                    |         |      |                                                                                      |                                     |                                    |                             |         |
| Sınav yönetimi     Ayarlar                                                                                                    |         |      |                                                                                      |                                     |                                    |                             |         |
| Sinav yönetimi     Ayarlar     Group overrides                                                                                                    |         |      |                                                                                      |                                     |                                    |                             |         |
| <ul> <li>Sinav yönetimi</li> <li>Ayarlar</li> <li>Group overrides</li> <li>User overrides</li> </ul>                                                                                                    |         |      |                                                                                      |                                     |                                    |                             |         |
| Sinav yönetimi     Ayarlar     Group overrides     User overrides     Sinavi Düzenle                                                                                                    |         |      |                                                                                      |                                     |                                    |                             |         |
| <ul> <li>Sinav yönetimi</li> <li>Ayarlar</li> <li>Group overrides</li> <li>User overrides</li> <li>\$inavi Düzenle</li> <li><u>Önizleme</u></li> </ul>                                                                                                    |         |      |                                                                                      |                                     |                                    |                             |         |
| <ul> <li>Sınav yönetimi <ul> <li>Ayarlar</li> <li>Group overrides</li> <li>User overrides</li> </ul> </li> <li>Ø Sınavı Düzenle</li> <li>Ø Önizleme</li> <li>Sonuçlar</li> </ul>                                                                                                    |         |      |                                                                                      |                                     |                                    |                             |         |
| <ul> <li>Sınav yönetimi</li> <li>Ayarlar</li> <li>Group overrides</li> <li>User overrides</li> <li>Sınavı Düzenle</li> <li>Önizleme</li> <li>Sonuçlar</li> <li>Yerel olarak atanmış roller</li> </ul>                                                                                      |         |      |                                                                                      |                                     |                                    |                             |         |
| <ul> <li>Sınav yönetimi</li> <li>Ayarlar</li> <li>Group overrides</li> <li>User overrides</li> <li>Sınavı Düzenle</li> <li>Önizleme</li> <li>Sonuçlar</li> <li>Yerel olarak atanmış<br/>roller</li> <li>izinler</li> </ul>                                                                 |         |      |                                                                                      |                                     |                                    |                             |         |
| <ul> <li>Sinav yönetimi</li> <li>Ayarlar</li> <li>Group overrides</li> <li>User overrides</li> <li>Sinavi Düzenle</li> <li>Önizleme</li> <li>Sonuçlar</li> <li>Yerel olarak atanmış<br/>roller</li> <li>izinler</li> <li>izinler</li> </ul>                                                |         |      |                                                                                      |                                     |                                    |                             |         |
| <ul> <li>Sınav yönetimi</li> <li>Ayarlar</li> <li>Group overrides</li> <li>User overrides</li> <li>Sınavı Düzenle</li> <li>Önizleme</li> <li>Sonuçlar</li> <li>Yerel olarak atanmış<br/>roller</li> <li>izinler</li> <li>izinler</li> <li>izinler kontrol et</li> <li>Filtreler</li> </ul> |         |      |                                                                                      |                                     |                                    |                             |         |

Sınav aşağıdaki şekilde görünür.

| 1 2 3 4 6 8                                             | I     I     I |                                                                                                    |  |  |  |  |
|---------------------------------------------------------|----------------------------------------------------------------------------------------------------|----------------------------------------------------------------------------------------------------|--|--|--|--|
| Kalan Süre 0:69:40                                      | Question 1                                                                                                    | Uzaktan öğrətim ilə ilgili görüşlərinizi yazınız.                                                                                                    |  |  |  |  |
| istart a new preview                                    | Not yet answered<br>Marked out of 20,00                                                                                                    | Yess (p)         N         Yess (p)         N         Paragraf         N         N |  |  |  |  |
| Gezinme 🗆 🖾                                             | Edt guestion                                                                                                    |                                                                                                    |  |  |  |  |
| Ana Sayfa                                               |                                                                                                    |                                                                                                    |  |  |  |  |
| Benim sayfam                                            |                                                                                                    |                                                                                                    |  |  |  |  |
| <sup>r</sup> Site sayfaları                             |                                                                                                    | Tax p                                                                                                    |  |  |  |  |
| * Profilm                                               | Question 2                                                                                                    | Microsoft Excel programı ne tür bir yazılımdır?                                                                                                    |  |  |  |  |
| * IŞL8526                                               | Not yet answered                                                                                                    | Select one:                                                                                                    |  |  |  |  |
| Katilimoilar                                            | Marked out of 10,00                                                                                                    | a. Metin Düzenleme     b. Elektronik Tabiolama ve Hesap                                                                                                    |  |  |  |  |
| Badges                                                  | Edit guestion                                                                                                    | C. Sunu Oluşturma                                                                                                    |  |  |  |  |
| IŞL 8526 YÖNETİMDE<br>BİLGİ SİSTEMLERİ                  |                                                                                                    | a. Web Seyres: Clustume     e. Arams Motoru                                                                                                    |  |  |  |  |
| YÖNETİM BİLGİ<br>SİSTEMLERİNE GİRİŞ                     | Quantian 3                                                                                                    | Asağıdaki tabloda aylara göre fındığın kg fiyatları verilmiştir.                                                                                                    |  |  |  |  |
| Işletme bilgi                                           | Not yet answered                                                                                                    | Aylar Ağ. Ey. Ek. Ka. Ar.                                                                                                    |  |  |  |  |
|                                                         | Marked out of 20,00                                                                                                    | Pryat(TL) 3 3,5 4 4,5 5                                                                                                    |  |  |  |  |
| SISTEMLERI VE YENI<br>TEKNOLOJILER                      | C Edt question                                                                                                    | Assgildski grafikte de bir cificinin bu bes ayda sattiği findik miktarları gösterilmiştir.<br>Fındık<br>miktarı (kg)                                                                                                    |  |  |  |  |
| BILGI SISTEMLERINE<br>ILIŞKIN ETİK VE<br>SOSYAL KONULAR |                                                                                                    | 360                                                                                                    |  |  |  |  |
| YAZILIM VE İŞLETME<br>BECERİSİ<br>GELİŞTİRME            |                                                                                                    |                                                                                                    |  |  |  |  |
| VIZE SINAVI                                             |                                                                                                    | Ag. Ey. Ek. Ka. Ar. Aylar                                                                                                    |  |  |  |  |
|                                                         |                                                                                                    | Yukarıda verilen bilgilere göre;<br>a) Bu çifiçi <u>Ekim ayında,</u> Ağustos ayına göre kaç TL'lik daha fazla fındık satısı                                                                                                    |  |  |  |  |
| 4 Kasim - 10 Kasim                                      |                                                                                                    | yapmıştır?                                                                                                    |  |  |  |  |
| 11 Kasım - 17 Kasım                                     |                                                                                                    |                                                                                                    |  |  |  |  |
| 18 Kasım - 24 Kasım                                     |                                                                                                    |                                                                                                    |  |  |  |  |
| 🕨 25 Kasım - 1 Aralık                                   | Question $4$                                                                                                    | Aşağıdaki illəri bölgələr ilə əşləştiriniz.                                                                                                    |  |  |  |  |
| 2 Aralık - 8 Aralık                                     | Not yet answered                                                                                                    | Ankara Seciniz                                                                                                    |  |  |  |  |
| 9 Aralık - 15 Aralık                                    | P Fing question                                                                                                    | Antalys Seciniz                                                                                                    |  |  |  |  |
| * 16 Aralık - 22 Aralık                                 | B mot chestion                                                                                                    | izmir Seciniz                                                                                                    |  |  |  |  |
| Dersierim                                               |                                                                                                    |                                                                                                    |  |  |  |  |
| Avariar mm                                              | Question ${f 5}$                                                                                                    | _                                                                                                    |  |  |  |  |
| Ayanan E II                                             | Not yet answered<br>Marked out of 10,00                                                                                                    | Mouse 2 satır başlıkları arasındaki çizgi üzerine gelirse Excel'de fare                                                                                                    |  |  |  |  |
| * Sinav yönetimi<br>Ayarlar                             | P Fing question<br>© Edit question                                                                                                    | ışатецçısı yukandaki şekie donuşur.                                                                                                    |  |  |  |  |
| Group overrides                                         |                                                                                                    | Select one:<br>© Dogru                                                                                                    |  |  |  |  |
| " User overrides                                        |                                                                                                    | Yanlıs                                                                                                    |  |  |  |  |
| Sinavi Düzenle                                          | Sonraki                                                                                                    |                                                                                                    |  |  |  |  |

Herhangi bir sorun yaşadığınızda,

211 1283 (Burcu GÜVENÇ)

211 1333 (Nurhayat KOCATÜRK KAPUCU)

Numaralı telefonlardan bize ulaşabilirsiniz.

Kolaylıklar dileriz...

UZEM